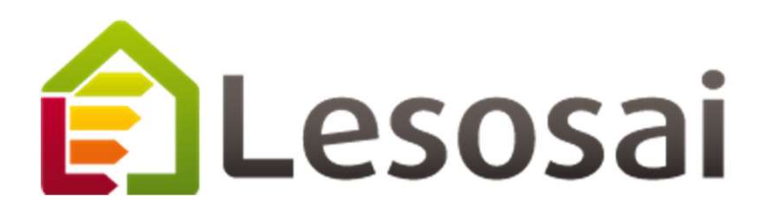

## ECO Label avec Lesosai

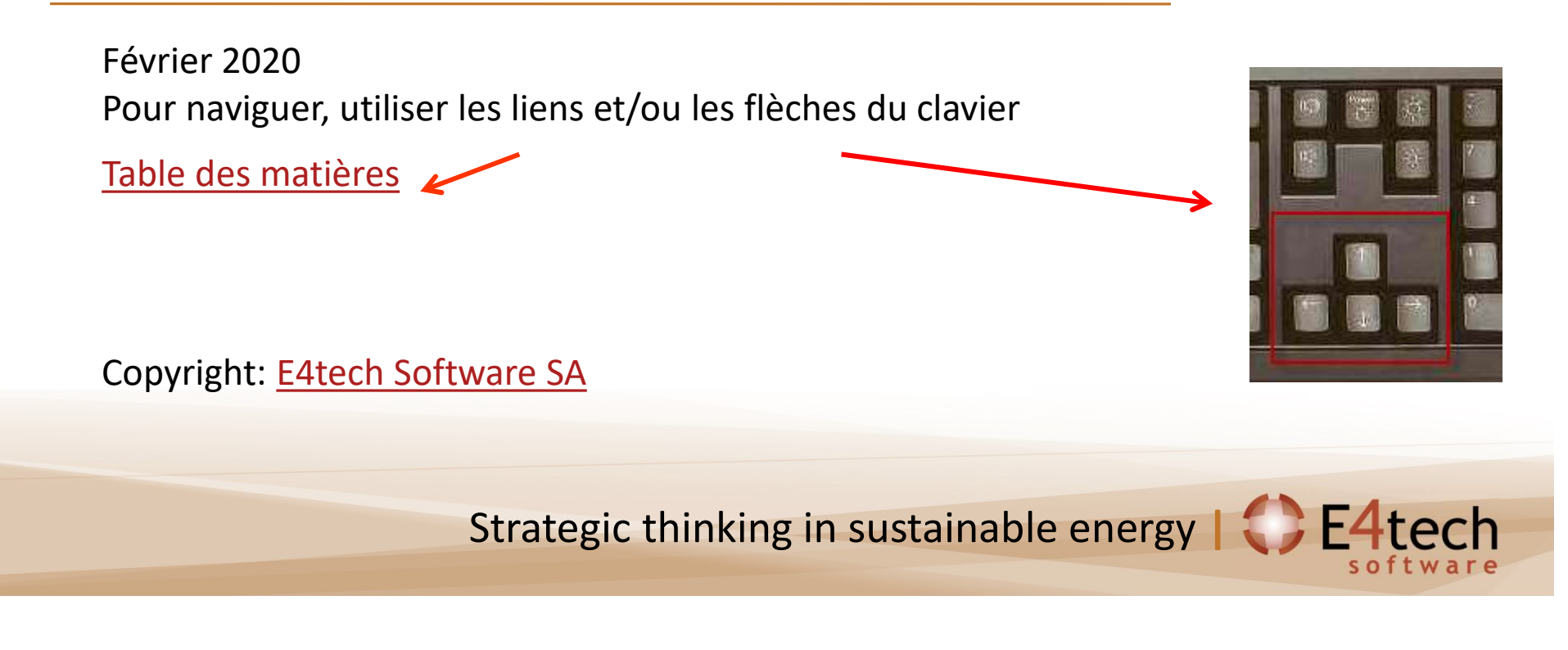

## Table des matières

- 1. Quels labels et normes ECO sont possibles dans Lesosai?
- 2. <u>Construire le bâtiment pour Minergie<sup>®</sup> / -P<sup>®</sup> / -A<sup>®</sup>, SNBS, DGNB, Lenoz</u>
  - A. A partir des plans (méthode classique)
  - B. A partir de AutoCad Revit, Archicad, Sketch Up, ... (Format gbXML)
  - C. Dans le cas de la rénovation/avant-projet (Assistant)
- 3. <u>Compléter les informations pour l'énergie grise Minergie<sup>®</sup>, SNBS, DGNB<sup>®</sup></u>
  - I. Paramètres généraux et calcul du béton armé
  - II. Murs internes et externes
  - III. Installations techniques
- 4. Compléter les informations pour l'énergie grise et le questionnaire pour le label Lenoz
- 5. Calculer l'éclairage naturel (Minergie ECO)
- 6. <u>Résultats et rapports</u>
- 7. Informations complémentaires

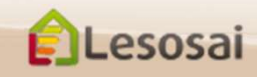

## 1) Quels labels et normes ECO sont possibles dans Lesosai?

| Normes                           | Périmètre pour l'écobilan       |                             |                                               | Indicateurs                                          | Dvbat | Nb .                             | Surface                                                        | Données                                         | Méthode                                                 |
|----------------------------------|---------------------------------|-----------------------------|-----------------------------------------------|------------------------------------------------------|-------|----------------------------------|----------------------------------------------------------------|-------------------------------------------------|---------------------------------------------------------|
| et<br>labels                     | matériaux<br>de<br>construction | installations<br>techniques | énergie<br>d'exploitation                     |                                                      | annee | ments                            | de<br>référence                                                | LCA                                             | simplifiee                                              |
| Minergie<br>ECO<br>(2018-<br>20) | SIA2032                         | SIA2032                     | -                                             | NRE                                                  | 60    | Fractionnaires                   | SRE                                                            | KBOB 2016<br>& 2014                             | calcul<br>simplifié des<br>installations<br>techniques, |
| Minergie<br>ECO<br>(2016)        | SIA2032                         | SIA2032                     | -                                             | NRE                                                  | 60    | Fractionnaires                   | SRE                                                            | KBOB 2014                                       | des<br>éléments<br>intérieurs et<br>des                 |
| Minergie<br>ECO<br>(2013)        | SIA2032                         | SIA2032                     | -0                                            | NRE                                                  | 60    | Fractionnaires                   | SRE                                                            | KBOB 2012                                       | éléments en<br>zone non<br>chauffée                     |
| Minergie-<br>ECO<br>(2011)       | SIA2032                         | SIA2032                     |                                               | NRE                                                  | 60    | Entiers,<br>arrondi              | SRE                                                            | KBOB 2011                                       |                                                         |
| SNBS                             | SIA2032                         | SIA2032                     | -                                             | NRE / GWP                                            | 60    | fractionnaires                   | SRE                                                            | квов                                            |                                                         |
| SIA 2040                         | SIA2032                         | SIA2032                     | SIA 2031                                      | NRE / GWP                                            | 60    | fractionnaires                   | SRE                                                            | квов                                            | non                                                     |
| DGNB /<br>SGNI                   | SIA2032                         | SIA2032                     | SIA 382/2 &<br>SIA2044 (bât. de<br>référence) | NRE, CED,<br>GWP, POCP,<br>OD, AP,<br>eutrophisation | 50    | Entiers,<br>arrondi<br>supérieur | Surface de<br>plancher<br>(SP) sans<br>parking<br>sous-terrain | KBOB,<br>ÖkobauDat<br>ou valeurs<br>fabricants. | pas<br>directement<br>dans Lesosai                      |

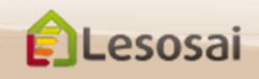

## 1) Quel module pour quels labels

| pour effectuer les calculs:                             | module Base | Horaire SIA380/4 +<br>SIA382/1 + | ECO+° |
|---------------------------------------------------------|-------------|----------------------------------|-------|
| - Analyse de cycle de vie des matériaux                 | x           |                                  | x     |
| - Analyse de cycle de vie des matériaux + installations | x           | x                                | x     |
| - Minergie-ECO, DGNB, SNBS                              | x           | x                                | x     |
| - Lenoz                                                 | x           |                                  | x     |
| - BREEAM                                                | x           | X                                | x     |
| - Climatisation                                         | х           | x                                |       |
| - SIA380/4 (Eclairage), SIA387/4                        | x           | x                                |       |

X nécessaire X conseillé

Copyright: E4tech Software SA

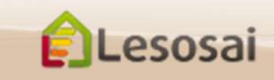

## 1) Comment choisir?

#### Minergie, DGNB, SIA2040, SNBS, BREEAM:

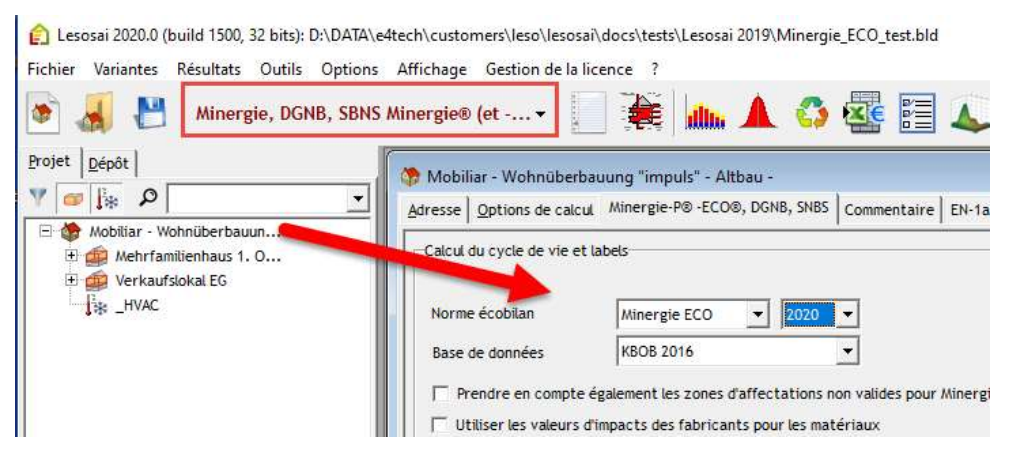

#### Lenoz :

Lesosai

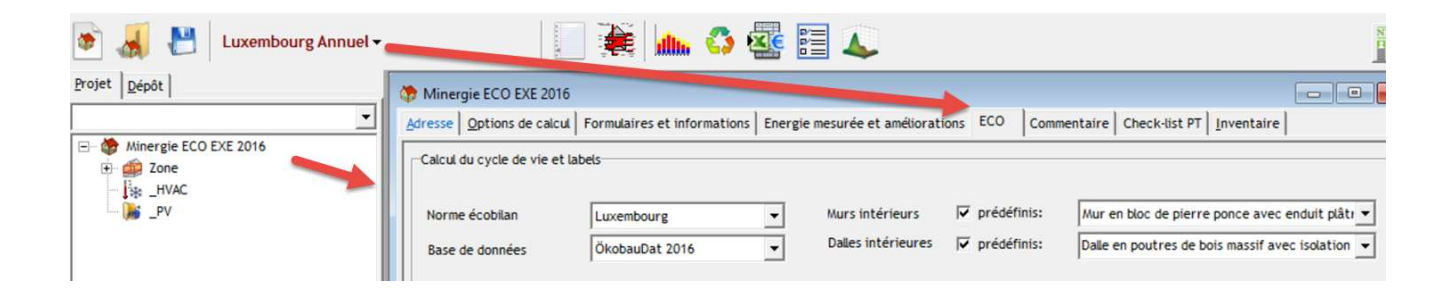

certifications & bilans écologiques et énergétiques de bâtiments

Retour à la Table des matières

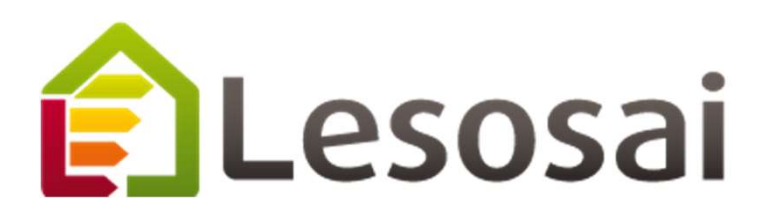

# 1. Comment introduire un bâtiment

- A. A partir des plans (méthode classique)
- A partir de Autocad Revit, Sketch Up, ... Β. (Format gbXML)
- Dans le cas de la rénovation/avant-projet C. (Assistant)

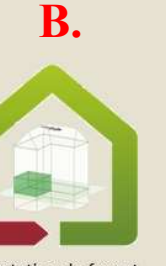

Importation du format gbXML (Revit, Sketch UP,...)

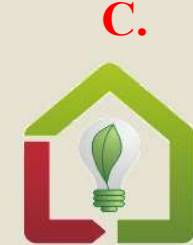

CHOISIR UNE OPTION

Assistant pour les avant-projets et le diagnostic de la rénovation

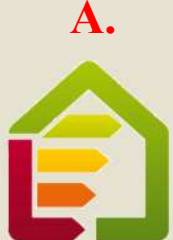

Aller directement dans Lesosai

Strategic thinking in sustainable energy | C E4tech

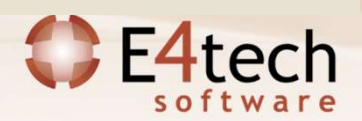

## A) Introduction bâtiment - méthode classique

1/4

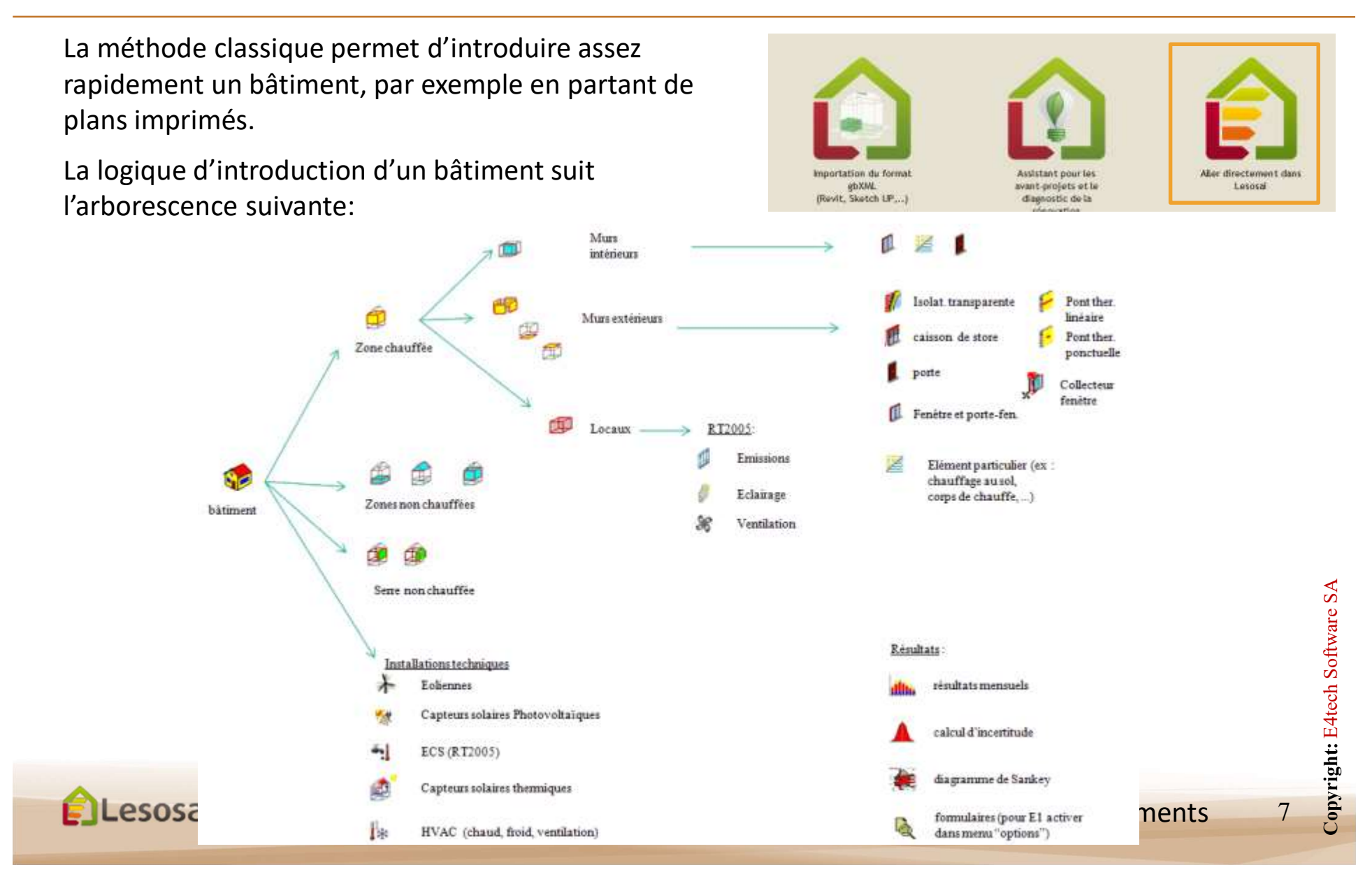

### A) Méthode classique

2/4

Après avoir choisi la norme de calcul (qui adapte les écrans et leur contenu aux besoins de la norme):

|   | Minergie, DGNB, SBNS Minergie®    | (et | 📃 😹 📠 🔺 🖏 🌆 🗄                   | Minergie, DGNB, SBNS Minergie® (et  |   |
|---|-----------------------------------|-----|---------------------------------|-------------------------------------|---|
|   | SIA                               | >   |                                 | SIA                                 | > |
| - | Minergie, DGNB, SBNS              | >   | Minergie® (et -ECO, DGNB, SNBS) | Minergie, DGNB, SBNS                | ) |
| - | CEN                               | >   | Minergie-P® (et -ECO)           | CEN                                 | > |
|   | Luxembourg Annuel                 |     | Minergie-A® (et -ECO)           | Luxembourg Annuel                   |   |
|   | France                            | >   |                                 | France                              | ) |
|   | Polysun (solaire thermique) horai | re  |                                 | Polysun (solaire thermique) horaire |   |
|   | Photovoltaïque                    |     |                                 | Photovoltaïque                      |   |

Des compléments d'informations sur la méthode classique:

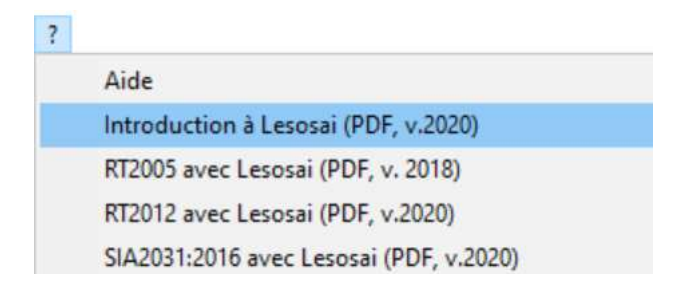

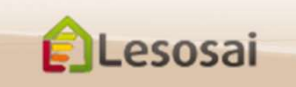

## A) Méthode classique

Vous pouvez construire votre édifice en suivant l'arborescence (bouton droit de la souris):

| 💼 Lesosai 2019  | 9.0 (build 1400): C:\Users\foradini.CONCE | PTO\Desktop\Ch au sol.bld                                       |
|-----------------|-------------------------------------------|-----------------------------------------------------------------|
| Fichier Variant | tes Résultats Outils Options Affich       | age Gestion de la licence ?                                     |
| ا 👗 🖻           | Minergie, DGNB, SBNS Minerg               | jie® (et 🗸 🚺 🌉 🗱 🚛 🗸                                            |
| Projet Dépôt    |                                           |                                                                 |
| -               | <u></u>                                   |                                                                 |
| - 🎲 Villa Bru   | elonne                                    |                                                                 |
| 🕂 🖬             | Ajouter Groupe >                          |                                                                 |
| ± 🙍             | Ajouter Plafond >                         |                                                                 |
| ÷ 💼             | Ajouter Façade >                          | Nouveau                                                         |
|                 | Ajouter Plancher >                        | Mur enveloppe ossature contre extérieur                         |
| +- d            | Ajouter Mur/dalle intérieure              | Mur enveloppe costrate terre                                    |
| ÷ 👩             | Dupliquer                                 | Mur occature contre non chauffé (Envelopme - Bloc garage quert) |
| Đ 💼             | Effacer                                   | Mur ossature contre non chauffé contre retorieur                |
| E 🖆             |                                           | Mar ossature non chaune contre exteneur                         |
| E 💆             | Show Source (debug)                       | Mur non chauffe contre terre                                    |
| ±•• 🗖           | Poubelle                                  | Mur béton non chauffé contre ext                                |
| ± 💷             | su_101 - 0_Cha S                          | Mur enveloppe beton contre exterieur                            |
| ± 💣 :<br>± 💣 :  | su_103 · 0_Cha E<br>su 105 · 0 Cha E      | Mur beton contre non chauffé                                    |

#### En utilisant le plus possible le dépôt.

Le dépôt permet de constituer une librairie d'éléments de construction (objets), qui peuvent être les éléments "parents" d'autres objets utilisés dans le projet.

L'avantage premier est de regrouper les éléments semblables, en créant un élément "parent" qui sera ensuite copié dans le projet, chaque élément "enfant" reprendra les mêmes caractéristiques de l'élément "parent" tout en gardant la possibilité d'être modifié dans le projet. Si un paramètre

devait changer (par exemple, le type d'isolation, ou un autre vitrage, etc.), il n'y aura plus qu'une seule manipulation à faire : - l'élément "parent" dans

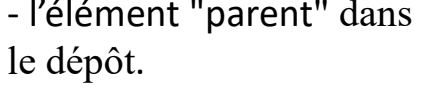

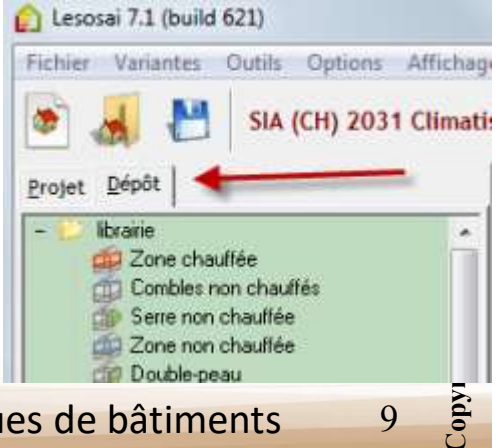

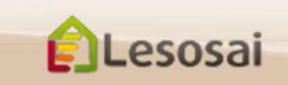

certifications & bilans écologiques et énergétiques de bâtiments

## A) Méthode classique

4/4

#### En passant avec la souris...

Sur les éléments: un résumé qui apparaît en bas à gauche

|                                                                                                    | -    |
|----------------------------------------------------------------------------------------------------|------|
| 😑 🗰 _Zone chauffée                                                                                                    | 1    |
| 🖃 🚎 Groupe                                                                                                    |      |
| 🗊 Bar                                                                                                    |      |
| 🗊 Bureau                                                                                                    |      |
| Bureau.1                                                                                                    |      |
| Bureau.2                                                                                                    |      |
| Couloir/Korridor                                                                                                    |      |
| Sale conf/Konferenz                                                                                                    | raum |
| D WC                                                                                                    |      |
| Emissions                                                                                                    |      |
| Plafond/Decke bar                                                                                                    |      |
| - 🎒 Plafond/Decke bureau 1                                                                                                    |      |
| - 📁 Plafond/Decke bureau 2                                                                                                    |      |
| b : 1 [-]<br>Coeff. U selon catalogue<br>Contre extérieur<br>Surface : 22.5 [m²]<br>Surface restante : 22.5 [m²]<br>Orientation* : 180 [*]<br>"Inclus la rotation du bâtiment | _    |
| Modèle : Plafond                                                                                                    |      |

Sur les textes: des bulles d'aides apparaissent

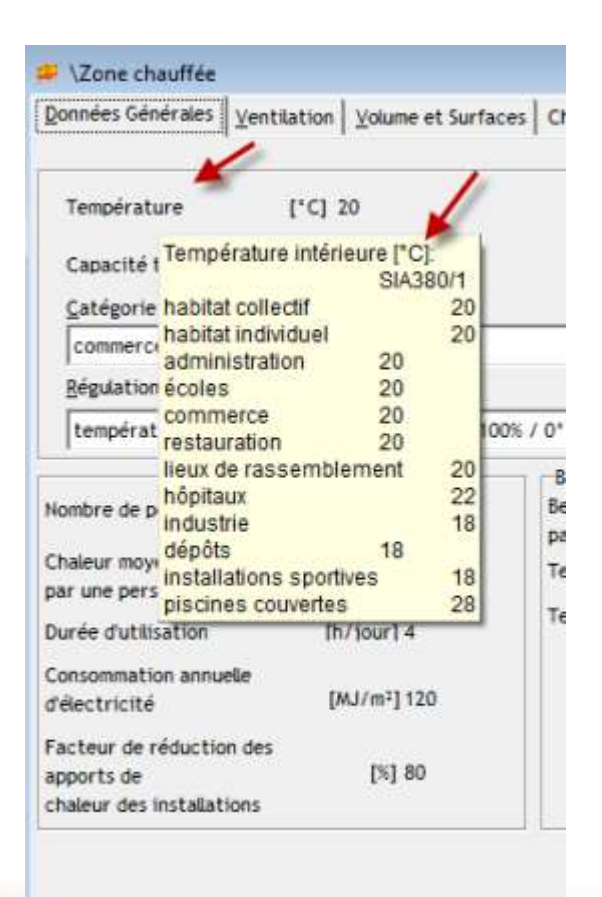

Copier les éléments (y compris leur descendants dans l'arborescence):

- a) Entre les inventaires: possible en glissant les éléments
- b)A l'intérieur d'un inventaire: en bougeant l'élément cliqué dans une zone sans icône et le déposer

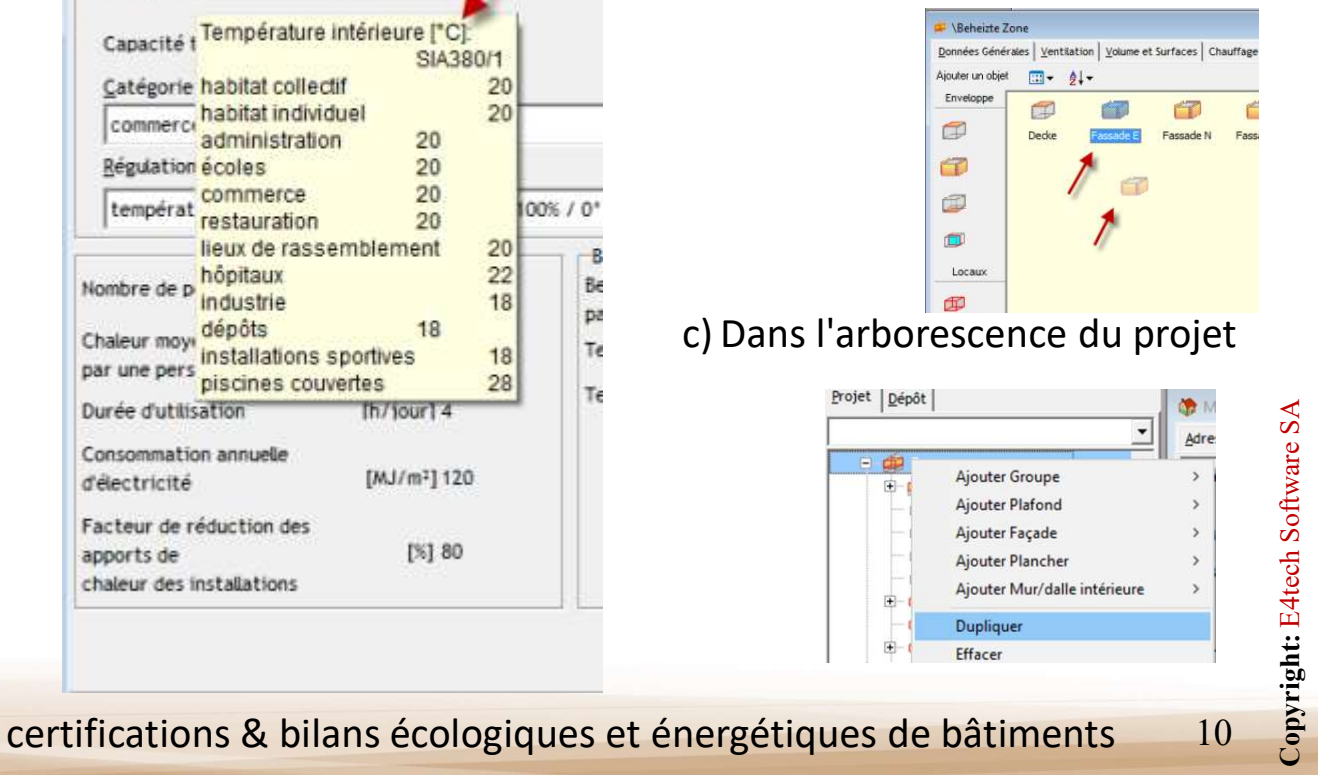

## B) Importer le format gbXML

Vous pouvez créer vos édifices avec votre logiciel de dessin préféré

(ex. Sketch Up, AutoCad Revit, ArchiCAD ...)

Voir le document:

?

Aide Introduction à Lesosai (PDF, v.2020) RT2005 avec Lesosai (PDF, v. 2018) RT2012 avec Lesosai (PDF, v.2020) SIA2031:2016 avec Lesosai (PDF, v.2020) ECO Label avec Lesosai (PDF, v.2020) Lesosai et le BIM, gbXML (PDF, 2020) Confort cas simple (Suisse, PDF, v.2016) MoPEC 2014 / Minergie 2020 (PDF, v.2020)

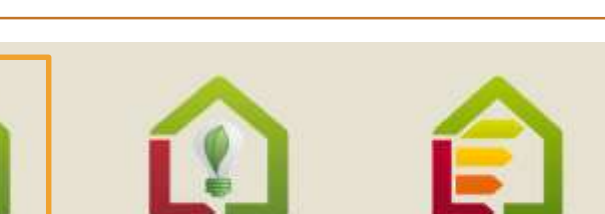

evant-projets et la

diagnostic de la

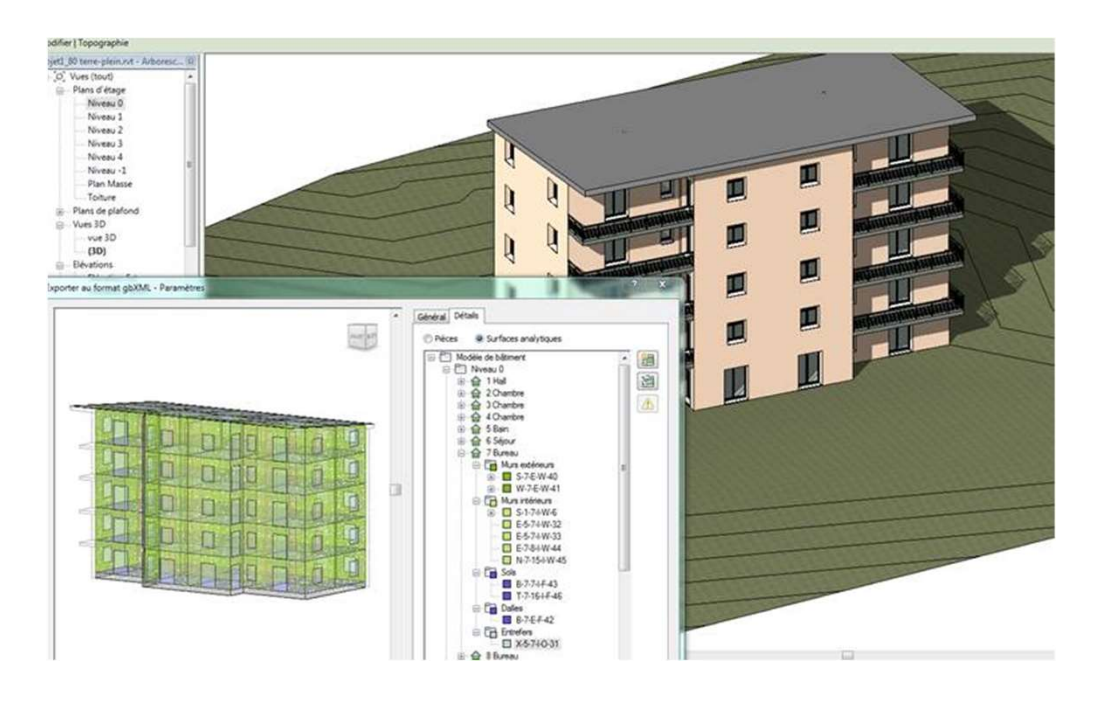

gbXML.

Shareh 12

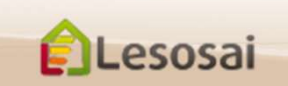

Lesosai

#### C) Assistant pour les avant-projets et la rénovation 1/3

Dans le cadre d'un avant-projet, l'utilisateur veut rapidement avoir un bâtiment pour effectuer des simulations. Dans la rénovation, il mangue souvent les informations plans et/ou les concernant les compositions (couches) des murs.

L'Assistant a pour objectif d'aider dans ces deux situations en quelques étapes.

1. DONNEES Non Projet Maitre de Couvrage 1. PERFORMANCE REQUISE a cloudant ÉVALUER LA PERFORMANCE Treeleger Certificat énergétique des Chauffage altiments (Higuette énergétique) FORME ET DIMENSIONE 2. HAUTELE voduction de chaud et de froid. Eau Chaude Sanitaire (ECS) Number detain x1 10.00 y1 18.08 32 1.00 Vertiatio 32 1.00 1600 . EMPLACEMENT S 0 [m] Atthats to 12 6 Surface [m2] 100.00 Software L TOITURE MILLINE Centre du villas Coetexts Copyright: E4tech à Debug menu üdev ver orlal Degré d'avancement Degré d'avancement Lesosai 12

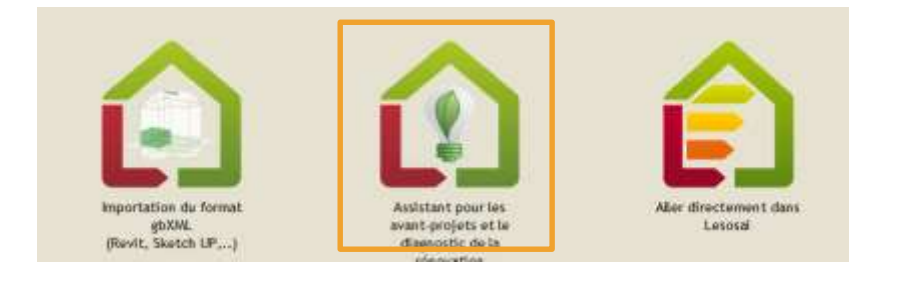

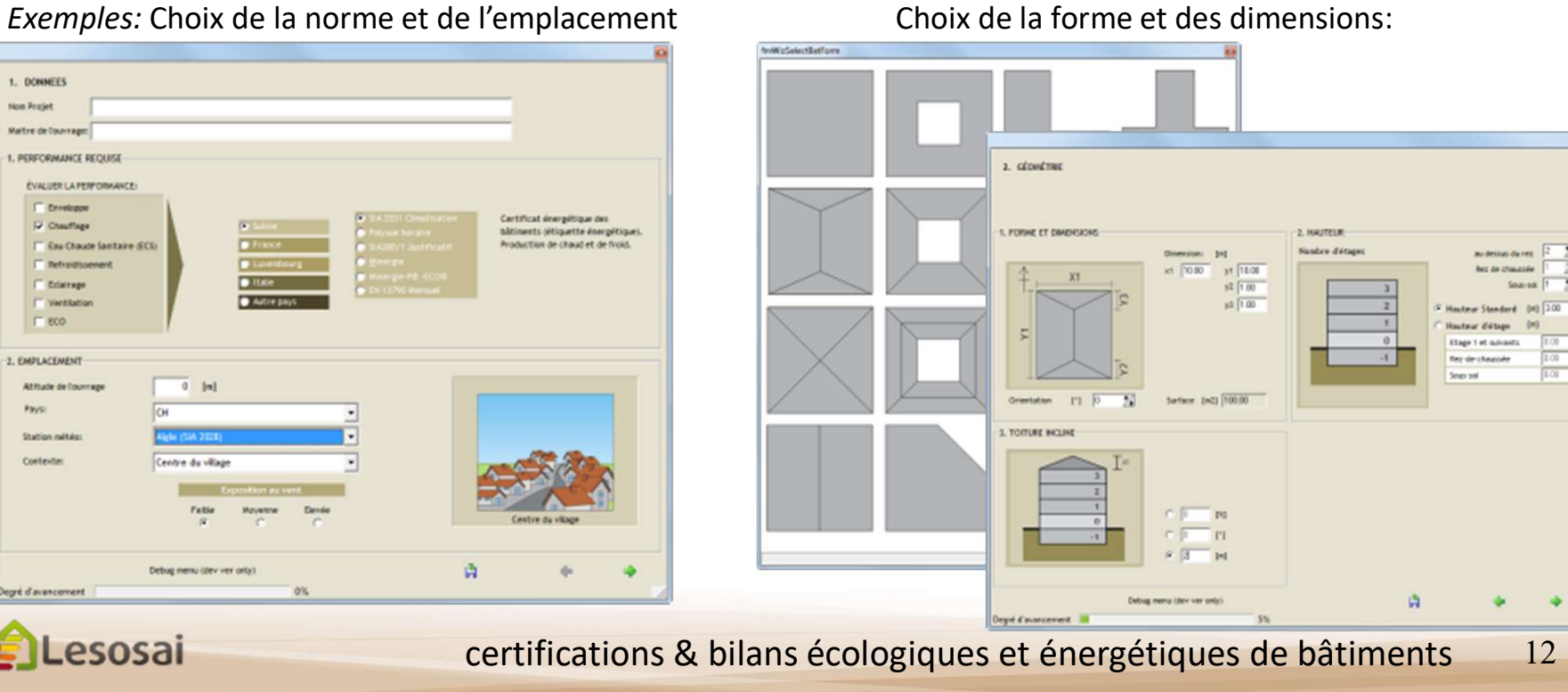

#### Assistant pour les avant-projets et la rénovation 2/3

Choix des murs intérieurs et extérieurs (zones, fenêtres, ...):

| CARLENDATION                             |                                       |                 |                      |                                |                  |
|------------------------------------------|---------------------------------------|-----------------|----------------------|--------------------------------|------------------|
|                                          |                                       |                 |                      |                                |                  |
| APACITE THERWIQUE DU BATIMENT ET EN      | ELOPPE                                |                 |                      |                                |                  |
| Construction                             | Choisir la qualité d'i                | solution des él | ements dans les i    | vituetions sulvent             | n                |
| Sols Maconnerie Béton Métal<br>C C G G C | <b>1</b>                              | 0               | Ø                    | Ø                              |                  |
|                                          | Har                                   | Pla             | ncher                | Toiture/plat                   | ond              |
| Isolation                                | [W/m <sup>2</sup> K]                  | Classe A        | Classe 8             | Années 80'                     | Années 30        |
| Externe interne                          | Contre terre 0.166                    | C               | G                    | c                              | 0                |
| e C                                      | Contre non chauffé 0.166              | 0               | 6                    | C                              | C                |
|                                          | Contre extérieur 0.125                | 0               | G                    | 0                              | 0                |
|                                          |                                       |                 |                      |                                |                  |
| UIRS INTERNES                            |                                       |                 |                      |                                |                  |
| Construction                             |                                       | Clothor         | nement               |                                |                  |
| Légère Lourde Vitre                      |                                       |                 |                      |                                |                  |
| e c c                                    |                                       |                 |                      |                                |                  |
| Briter fire statione                     |                                       |                 |                      |                                |                  |
| No. of Concession, Name                  |                                       |                 |                      |                                | 1                |
| Proyerrie nauce                          |                                       |                 |                      |                                |                  |
|                                          | Locaux (nov 48 m <sup>2</sup> )       | C Cloisonn      | ov 20 m²)<br>swent ( | Locaux inov 12<br>Cloisonnemen | m <sup>2</sup> ) |
|                                          | Obisonnement<br>Dissipé (1 m² / 4 m²) | Moyen (1)       | n' / 2.5 m²)         | important (1 m                 | / 2 m²)          |

Choix des systèmes techniques :

| 7. SYSTÈMES TECHN   | IQUES                       |                   |             |                       |                        |      |
|---------------------|-----------------------------|-------------------|-------------|-----------------------|------------------------|------|
|                     |                             |                   |             |                       |                        |      |
|                     |                             |                   |             |                       |                        |      |
|                     |                             |                   |             |                       |                        |      |
| 1                   | -41                         | *                 | 88          | 201                   | 1                      |      |
| Chauffage           | Eau chaude sanitaire        | Refroidissement   | Ventilation | Solaire thermique     | Solaire photovoltalque |      |
|                     |                             |                   |             |                       |                        |      |
|                     |                             |                   |             |                       |                        |      |
| Fas de chauffage    |                             |                   |             |                       |                        |      |
| Installation        | Chaudière basse tempér      | rature 35/28 °C 💌 |             | Réseau de             | distribution           |      |
| Agents énergétiques | Gaz naturel                 | •                 |             | inexistant Bien tucki | Isolé Peulsolé         |      |
| Installation & Peed | térieur de l'enveloppe ther | mique             |             |                       |                        |      |
| Efficacité          | 0.909 [9]                   |                   |             |                       |                        |      |
|                     |                             |                   |             |                       |                        |      |
|                     |                             |                   |             |                       |                        |      |
|                     |                             |                   |             |                       |                        |      |
|                     |                             |                   |             |                       |                        |      |
|                     |                             |                   |             |                       |                        |      |
| earé d'avancement   | Debug menu (d               | ev ver only) 75%  |             | 14                    | • _                    |      |
| ,                   |                             |                   |             |                       |                        |      |
|                     |                             |                   |             |                       |                        | ÷    |
|                     |                             |                   |             |                       |                        | 1toc |
|                     |                             |                   |             |                       |                        | Ц    |
|                     |                             |                   |             |                       |                        | ţ    |
|                     |                             |                   |             |                       |                        |      |
| ogique              | s et éne                    | rgétique          | s de t      | atiment               | s 13                   | Aut  |
| obique.             | secenc                      | Belique           | Juck        | Jutiment              | <b>J</b> 15            | č    |

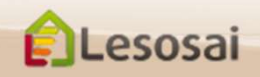

#### Assistant pour les avant-projets et la rénovation 3/3

#### Vous avez la possibilité de voir tout de suite les résultats:

ELesosai

Ou de compléter le projet dans Lesosai « classique »:

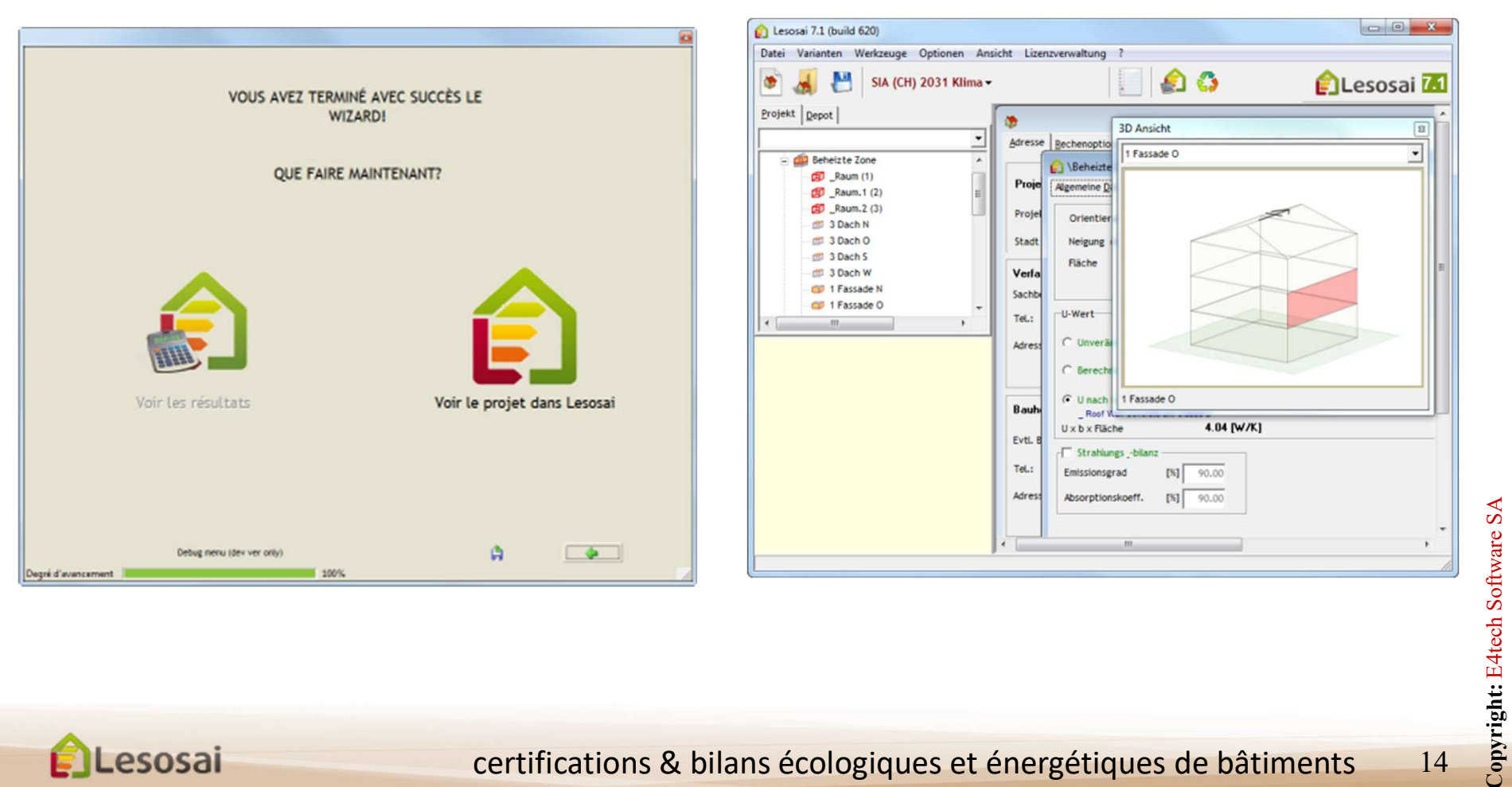

Retour à la Table des matières

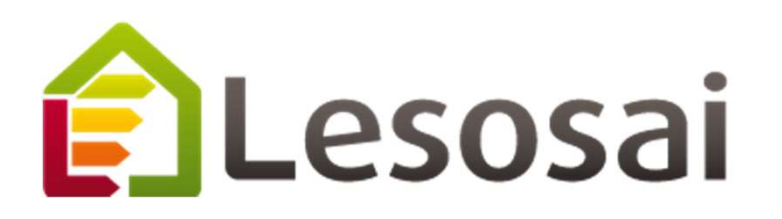

- 3. Compléter les informations pour le calcul d'énergie grise Minergie, DGNB, SIA2040, SNBS, BREEAM
  - Paramètres généraux et calculs du béton armé
  - Murs intérieurs et extérieurs, fenêtres 11.
  - III. Installations techniques

Strategic thinking in sustainable energy | C E4tech

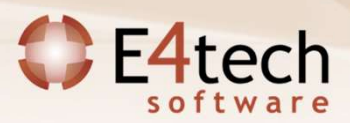

#### I. Paramètres généraux

- 1. Choix entre Minergie ECO, SNBS et DGNB/SGNI
- 2. Pour Minergie ECO, choisir la version
- 3. Base de donnée KBOB ou OkoBaudat. Seules les BD valides pour la norme choisie sont affichées
- 4. Les zones non officiellement valides pour le label peuvent être prises en compte dans le calcul. Un message d'avertissement sera présent dans le rapport et les valeurs limite/cible ne seront pas évaluées

| Calcul du cycle de vie e                                                                                                    | t labels                                                                                                    |                                               |
|----------------------------------------------------------------------------------------------------|----------------------------------------------------------------------------------------------------|-----------------------------------------------|
| Norme écobilan                                                                                                    | 1 Minergie ECO  2018                                                                                                    | ype de calcul LCA <b>7</b><br>Calcul détaillé |
| Base de données                                                                                                    | KBOB 2014 2 C                                                                                                    | Calcul rapide (éléments i                     |
| Prendre en compte                                                                                                    | également les zones d'affectations non valides (                                                                                                    | pour Minergie-ECO dans l'é                    |
| Prendre en compte     Utiliser les valeurs     Utiliser les valeurs                                                             | également les zones d'affectations non valides<br>d'impacts des fabricants pour les matériaux<br>d'impacts des utilisateurs pour les matériaux                            | pour Minergie-ECO dans l'é                    |
| Prendre en compte     Utiliser les valeurs     Utiliser les valeurs     Excavations                                             | également les zones d'affectations non valides<br>d'impacts des fabricants pour les matériaux<br>d'impacts des utilisateurs pour les matériaux                            | pour Minergie-ECO dans l'é                    |
| Prendre en compte     Utiliser les valeurs     Utiliser les valeurs     Excavations     Profondeur excavée                      | également les zones d'affectations non valides (<br>d'impacts des fabricants pour les matériaux<br>d'impacts des utilisateurs pour les matériaux<br>[m] 5.00              | pour Minergie-ECO dans l'é                    |
| Prendre en compte     Utiliser les valeurs     Utiliser les valeurs     Excavations     Profondeur excavée     Longueur excavée | également les zones d'affectations non valides (<br>d'impacts des fabricants pour les matériaux<br>d'impacts des utilisateurs pour les matériaux<br>(m) 5.00<br>(m) 10.00 | pour Minergie-ECO dans Té                     |

- Les valeurs d'impacts données par les fabricants (materialsDB) ou par les utilisateurs (customs) peuvent être prises en compte si présentes. Un message d'avertissement s'affichera dans le rapport. Dans ce cas il faudra fournir les calculs avec le rapport.
- 6. Données pour calcul des impacts d'excavation
- Pour Minergie ECO et SNBS, le calcul rapide (méthode INTEP) évaluera automatiquement les impacts des éléments intérieurs, des installations techniques et des éléments en zone non chauffée (inutile de les modéliser précisément). Non disponible pour KBOB 2016.

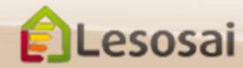

#### I. Calcul du béton armé automatique dans Lesosai

Les bétons armés sont calculés dans Lesosai de la manière suivante, exemple pour le béton armé 2%:

Acier, 2% = 160 kg/m<sup>3</sup>

- NRE acier (KBOB) = 12.8 MJ/kg
- NRE = 160 kg/m<sup>3</sup> x 12.8 MJ/kg = 2048 MJ/ m<sup>3</sup>
- Volume = 160 kg\* 7850 kg/m<sup>3</sup> = 0.0204 m<sup>3</sup>
   Béton:
- Densité = 2300 kg/m<sup>3</sup>
- NRE béton (KBOB) = 0.725 MJ/kg
- Volume = 1 m<sup>3</sup> -0.0204 m<sup>3</sup> = 0.9796 m<sup>3</sup>
- Poids = 0.9796 m<sup>3</sup> x 2300 kg/m<sup>3</sup> = 2253 kg
- NRE = 2253 \* 0.725 = 1634 MJ/m<sup>3</sup>

Total

- NRE (MJ/m<sup>3</sup>) = 1634 + 2048 = 3682 MJ/m<sup>3</sup>
- Density := 160+2253 = 2413 kg/m<sup>3</sup>

=> NRE (MJ/kg) = 3682 / 2413 = 1.526 MJ/kg valeur dans la base de donnée

Par la suite dans Lesosai sont ajouté automatiquement les coffrages qui dépendent de la surface de l'élément (panneaux de bois 3 couches, plusieurs utilisations).

Copyright: E4tech Software SA

#### I. Calcul du béton armé introduire ces propres valeurs

Vous créez votre matériel avec vos valeurs (par exemple qui sont calculé avec le beton rechner) y compris l'impact du coffrage:

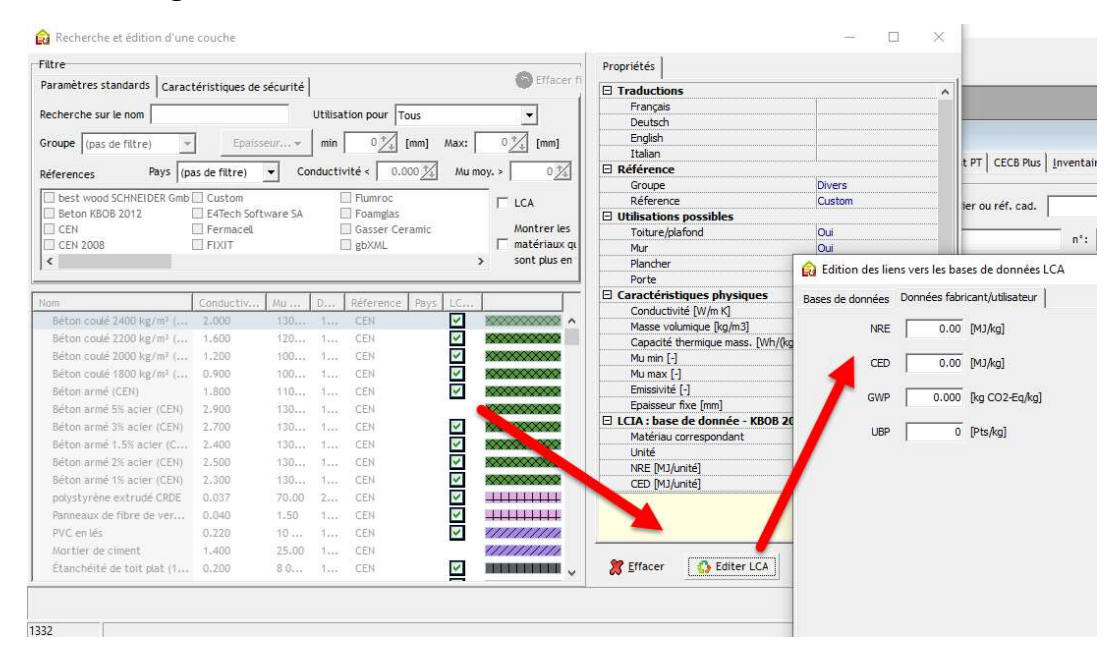

#### Ensuite dans Lesosai vous activez:

|        |                                     |                                                                           | 100                         | 1207-00 NV 030 0002001  | 11.25 |
|--------|-------------------------------------|---------------------------------------------------------------------------|-----------------------------|-------------------------|-------|
| dresse | Options de calcul                   | Minergie-P® -ECO®, DGNB, SNBS                                             | Commentaire                 | EN-1a / MoPec 2014      | EN    |
| Calcul | du cycle de vie et la               | ibels                                                                     |                             |                         |       |
|        |                                     |                                                                           |                             |                         |       |
| Norma  | . ác obilan                         |                                                                           |                             |                         |       |
| Norme  | ecobilati                           |                                                                           |                             |                         |       |
| Base o | le données                          | KBOB 6                                                                    | <u> </u>                    |                         |       |
|        |                                     |                                                                           |                             |                         |       |
|        | andre en com                        | alement les zones d'affectations n                                        | on valides nour             | Minergie, ECO dans l'és | abili |
| F Pre  | endre en composi                    | alement les zones d'affectations n                                        | on valides pour             | Minergie-ECO dans l'éc  | obili |
| F Pre  | endre en comerce<br>des valeurs d'i | galement les zones d'affectations n<br>mpacts des fabricants pour les mat | ion valides pour<br>tériaux | Minergie-ECO dans l'èc  | obil  |

Et vous fournissez la documentation qui explique le calcul. Copyright: E4tech Software SA

ELesosai

#### II. Eléments de construction - Murs intérieurs et extérieurs 1/6

Les labels environnementaux requièrent la prise en compte de

- l'enveloppe thermique du bâtiment
- les murs et dalles intérieures
- Les éléments en zone non chauffée

Les murs intérieurs peuvent également être construits automatiquement avec la méthode simplifié (depuis la zone chauffée).

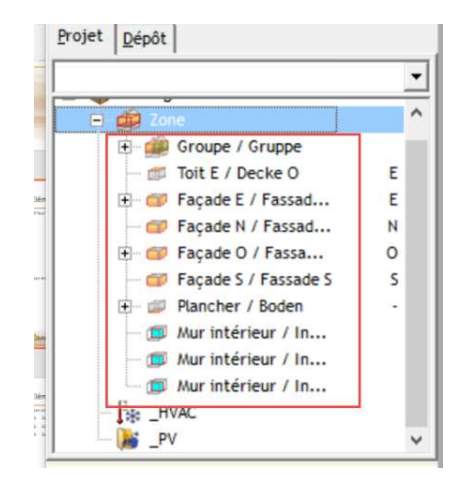

| Création él. int. | Eléments internes                                                                                                    |                                                                                                    |
|-------------------|----------------------------------------------------------------------------------------------------|----------------------------------------------------------------------------------------------------|
|                   | Surfaces                                                                                                    | Cloisonnement                                                                                                    |
|                   | Ae       [m²]       0         Surface plancher (création plancher       [m²]       0.00         Surface plancher (création plancher       [m²]       0.00         Surface plancher (création plancher       [m²]       0.00         Légère       Lourde       Vitre         C       C       C         Protection phonique       C       C | Locaux (moy 48 m <sup>2</sup> )<br>C Cloisonnement<br>Dissipé (1 m' / 4 m <sup>2</sup> ) C Cloisonnement<br>Moyen (1 m' / 2.5 m <sup>2</sup> ) C Cloisonnement<br>Moyen (1 m' / 2.5 m <sup>2</sup> ) C Cloisonnement |
|                   | Moyenne Haute                                                                                                    | Création él. int.                                                                                                    |
|                   | e C                                                                                                    | Création él. int.                                                                                                    |

#### II. Eléments de construction - Murs intérieurs et extérieurs 2/6

Les constructions peuvent être faites à partir de 3 endroits:

Lesosai

- 1. Dans les éléments du projet: si la construction est unique
- 2. Dans les éléments du dépôt: si la construction est utilisée dans plusieurs éléments du projets
- 3. Dans le menu outils: si la construction est utilisée dans plusieurs projets

| nances [O                       | Contraction of the second second | age destion de la licence ?            | 1          |                                      |   |
|---------------------------------|----------------------------------|----------------------------------------|------------|--------------------------------------|---|
| -                               | Edition des types de             | e vitrage<br>e matériaux               | 1.         | 0                                    |   |
| ôt 🛛                            | Edition des constru              | ctions 3                               |            | 2                                    |   |
| ie                              | Mise à jour des bas              | es de données de materiaux             |            | -> Fassade                           |   |
| lone cha<br>lombles r           | Voir climats                     |                                        | Surfaces C | Données Générales                    |   |
| erre non                        | Voir distribution de             | s appareils                            |            | Orientation (Sud=180) [*] 180        |   |
| )ouble-pe                       | Voir distribution de             | présence                               |            | Inclinaison (vertical=90°) [*1 90.   |   |
| ave non                         | Calculateur de cade              | e de fenétre                           |            | Surface [mil] 0                      |   |
| lafond                          | Créer le dénôt à na              | tir du projet                          |            | to 1 of                              | 1 |
| açade                           | cicci ic acport a po             | or be projec                           | 90.0       |                                      |   |
| Fassa                           | LCA simplifié                    |                                        | 90.00      | Coeff, U                             |   |
| fur intérie                     | Catalogue des pont               | ts thermiques (PDF) ! pas pour RT2005! | 48.00      | C Coeff Liftye                       |   |
| enëtre                          | 1000                             |                                        |            |                                      |   |
| aisson de s<br>'orte            | tore                             |                                        |            | • Coeff. U calculé                   |   |
| urface parti                    | iculière                         | Coeff. U                               | -          | C Coeff. U selon catalogue 0 🔎       |   |
| fur à isolatio<br>Collecteur fe | on transparente<br>nêtre         | C Coeff, II fixe                       |            |                                      |   |
| ont thermiq                     | ue linéaire                      |                                        |            |                                      |   |
| Pont thermig                    | ue ponctuel                      | Coeff. U calculé                       | Nom pour   | Bilan Radiatif (données optionelles) |   |
| IVAL                            |                                  | C Coeff. U selon catalogue             |            | Emissivité [%] 90.00                 |   |
|                                 |                                  | 0.04/81                                |            | Coeff. absorption [%] 90.00          |   |
|                                 |                                  | Coeff. U x b x Surf. U [W/K]           |            |                                      |   |
|                                 |                                  | Bilan Radiatif (données optionelles) - |            |                                      |   |
|                                 |                                  | Emissivité [%] 90.00                   |            |                                      |   |

#### II. Eléments de construction – durée de vie des matériaux 3/6

L'écobilan est généralement calculé sur une période de référence correspondant à la durée de vie du bâtiment. d3 Des remplacements de matériaux sont donc considérés. Pour Minergie ECO et SNBS, vous devez définir des durées de vies réalistes selon l'annexe C du cahier technique SIA2032.

- Le logiciel propose des durées de vie pour chaque couche, en fonction du type d'élément, du type de matériau, de sa position dans l'élément, etc. Il faut tout de même sélectionner la ou les couches structurelles (clique droit-> «même durée de vie que le bâtiment» ou «durée de vie=40ans») qui afin que le systèmes soit capable de le faire.
- Ce système semi-automatique fonctionne relativement bien pour les éléments homogènes simples. Pour les éléments inhomogènes (par ex. ossature bois), vous devez généralement adapter certaines valeurs proposées afin d'être conforme au cahier technique SIA 2032. Il suffit de cliquer sur une durée de vie pour la modifier.
- Dans tous les cas, il est de votre responsabilité de vous assurer que les durées de vie proposées sont correctes et de les adapter ci-besoins. Ces durées de vie sont passées en revue par les contrôleurs Minergie ECO.

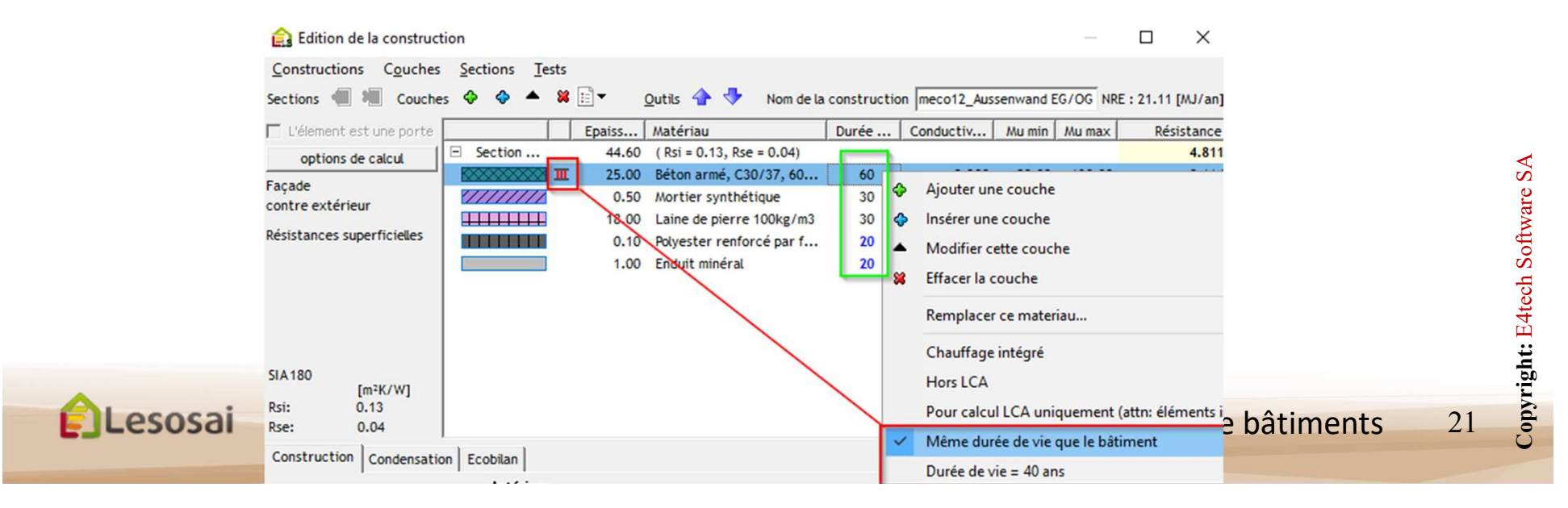

Diapositive 21

d3 Tout modifié

didier.Favre; 22.01.2018

Outils 👍 🤚 Nom de la construction 🗌 Floc

Epaiss... Matériau

57.01 (Rsi = 0.13, Rse = 0.04)

Durée ... Conduc

30

30

30

#### II. Eléments de construction – pour calcul LCA seulement 4/6

Il est possible de définir des couches "pour calcul LCA seulement".

Lesosai

Cette option est prévue pour des matériaux qui n'ont pas un impact sur la valeur U et dont on ne connaît pas la valeur lambda.

Il n'est pas utilisable dans toutes les situations, par exemple dans le constructions inhomogènes il faut que toute la ligne soit avec l'option activée. Edition de la construction

Constructions Couches Sections Tests

Sections 📲 🐙

☐ Mur

Utilisations possibles:

Couches 🕹 💠 🔺 😫 🖃 🕶

E Section ....

1.00 Parquet collé Toiture/plafond V Plancher 7/////// 5.00 Mortier léger 900-1500 ... F Porte 0.01 Feuille de PE > 0.1 mm \*\*\*\*\*\*\*\* options de calcul Ajouter une couche Facade Insérer une couche 1111111 contre extérieur Modifier cette couche Résistances superficielles EN ISO 6946 82 Effacer la couche [m<sup>2</sup>K/W] 0.13 Dci. Remplacer ce materiau... 0.04 Rse: Chauffage intégré Construction Condensation Ecobilan Hors LCA Intérieu Proportion de cette section Pour calcul LCA uniquement (attn: élémen par rapport à la première section Même durée de vie que le bâtiment 100 [%] Durée de vie = 40 ans Surface de cette section Toutes les options... . . . . . .

"Hors LCA" est utilisé pour les matériaux qui sont important pour le calcul de la valeur U mais qui n'ont pas d'impact pour le calcul de cycle de vie

Seuls les matériaux qui sont liés à la base de donnée choisie (KBOB, Ökobaudat) ou pour lesquels des valeurs producteur/utilisateur ont été définies, sont pris en compte dans l'écobilan

| Nom A                                                                                                    | Conductiv | Mu D     | Réference  | Pays LC        |                                         | F    | paisseur fixe [mm]                  | 0                                                |                                    |
|----------------------------------------------------------------------------------------------------|-----------|----------|------------|----------------|-----------------------------------------|------|-------------------------------------|--------------------------------------------------|------------------------------------|
| BauderVIP (30.00 mm)                                                                                                    | 0.007     | 50 0 2   | . Paul Bau | 1.375 1 2311   | ` <b></b> ^                             | ELCI | A : base de donnée - H              | (BOB 2016                                        |                                    |
| BauderVIP (40.00 mm)                                                                                                    | 0.007     | 37 5 2   | . Paul Bau |                |                                         | M    | latériau correspondant              | Béton armé pour b                                | âtiments, 80 kg/i                  |
| Baukubit K5K (5.20 mm)                                                                                                    | 0.170     | 50 0 2   | . Paul Bau |                |                                         | L    | Inité                               | kg                                               |                                    |
| Béton armé                                                                                                    | 1.800     | 110 1    | Project    |                |                                         | N    | IRE [MJ/unité]                      | 1.18                                             |                                    |
| Réton armé (CEN)                                                                                                    | 1 800     | 110 1    | CEN        |                | 200000000                               |      | ED [MJ/unité]                       | 1.26                                             |                                    |
| Béton armé 1% acier (CEN)                                                                                                    | 2 300     | 130 1    | CEN        |                | *****                                   | G    | SWP [kg CO2-Eq/unité]               | 0.126                                            |                                    |
| Béton armé 1% acier (CEN)                                                                                                    | 2.300     | 130 1    | . CEN      |                | ~~~~~~~~~~~~~~~~~~~~~~~~~~~~~~~~~~~~~~~ |      | IBP [Pts/unité]                     | 192                                              |                                    |
| Bétes amé 4 5% acter CEN                                                                                                    | 2.300     | 130 1    | . Project  |                |                                         | ELC  | A: Producteur                       |                                                  |                                    |
| Beton arme 1.5% acter (CEN)                                                                                                    | 2.400     | 130 1    | . CEN      |                |                                         |      |                                     | 0                                                |                                    |
| Beton arme 2% acter (CEN)                                                                                                    | 2.500     | 130 1    | . CEN      |                |                                         |      |                                     | 0                                                | ••••••••                           |
| Beton arme 3% acter (CEN)                                                                                                    | 2.700     | 130 1    | . CEN      |                | *******                                 |      | IRP [Pts/kn]                        | 0                                                |                                    |
| Béton armé 5% acier (CEN)                                                                                                    | 2.900     | 130 1    | . CEN      | _              | *******                                 |      | ior (r comg)                        |                                                  |                                    |
|                                                                                                    |           |          |            |                |                                         |      | <b>N</b>                            |                                                  |                                    |
| Case cochée =                                                                                                    | matéria   | au lié à | à la BD    |                |                                         |      |                                     | N                                                |                                    |
|                                                                                                    |           |          |            |                |                                         |      | Valeu                               | urs fabrica                                      | ant                                |
| des matériaux que vous utilisez ne<br>ont pas liés à la BD, un message<br>avertissement apparaîtra lorsque<br>ous lancez l'écobilan |           |          |            | Valeu<br>de do | irs de la<br>onnées                     | Base | e (Mat<br>utilis<br>Custo<br>valido | erialsDB)<br>ateur (ma<br>oms). Uni<br>e pour DC | ou<br>atériaux<br>quemei<br>GNB/SG |
|                                                                                                    |           |          |            |                |                                         |      |                                     |                                                  |                                    |

23

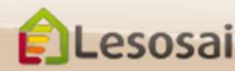

5/6

Lesosai

Copyright: E4tech Software SA

| Zone\Façade E / Fassade O\Fenêtre / Fenster <- Fenêtre                                                                                             |
|----------------------------------------------------------------------------------------------------|
| Données Générales Fraction ombrée Pont thermique linéaire ou ponctuel: Store, rideau et perm. Système de chauffage Comm                            |
| Produits de fabricants     Nb de fenêtres:     5     Nomet couleur pour rapport:       Dimensions       Ibres     C Calculées     +                |
| ép.[mm]: 18<br>Type de vitrage: ☑ Ug [W/m²K]: 1.10 Gp/Fs [·]: 0.60 TLum [·]: 0.70 No [·] 1                                                         |
| Type de cadre: 🔽 Coeff. Uf cadre [W/m²K] 1.9 Menuiserie: Bois                                                                                      |
| Fraction de cadre     [%]     20     ✓ Verre de sécurité     VSG       Intercalaire du vitrage:     □     5     Coeff. linéique ψ [W/m·K]     0.07 |

Les installations techniques sont évaluées uniquement dans les normes Minergie-ECO, SNBS, SIA2040 et DGNB, <u>lorsque la base de données KBOB est</u> <u>sélectionnée</u>.

- Installation sanitaire et électrique: zones chauffée
- Installation de production et distribution de chaleur : HVAC
- Installation de ventilation: HVAC
- Installation solaire PV: système PV
- Installation solaire thermique: système solaire + capteur

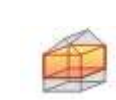

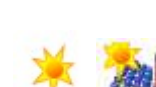

## III. Installations techniques - électriques

2/8

En utilisant KBOB 2011, le degré des installations électriques doit être défini afin d'être en mesure d'en évaluer leurs impacts dans le bâtiment. Pour les versions plus récentes de KBOB, les impacts sont calculé automatiquement en fonction du ou des types d'affectations présents dans le bâtiment.

| 👔 Lesosai 2019.0 (build 1500, 32 bits): C:\Progra | am Files (x86)\Lesosai2017\BLD\exemples\MinergieECO.bld      | - 0                                                                                     |
|---------------------------------------------------|--------------------------------------------------------------|-----------------------------------------------------------------------------------------|
| Fichier Variantes Résultats Outils Options        | Affichage Gestion de la licence ?                            |                                                                                         |
| 💽 🔏 💾 🛛 Minergie, DGNB, SBNS                      | i Minergie® (et • 📗 🎉 📶 🛦 🤇                                  | 🗅 🌆 🔚 👞 📰 👔 👔 Lesosai                                                                   |
| Brojet Dépôt                                      | minergie ECO EXE 2016                                        |                                                                                         |
| · د 🖏 🗢 ۲                                         | Adresse Options de calcul Minergie-P® -ECO®, DGNB, St        | VBS Commentaire EN-1a / MoPec 2014 EN-2b Check-list PT CECB Plus Inventaire             |
| Minergie ECO EXE 2016     De                      | Calcuí du cycle de vie et labels                             | Type de calcul LCA                                                                      |
| Pv                                                | Norme écobilan Minergie ECO 💌 201                            | 1 Calcul détaillé                                                                       |
|                                                   | Base de données KBOB 2012                                    | Calcul rapide (éléments intérieurs, zones non chauffées et installations techniques pré |
|                                                   | 🔽 🔽 Prendre en compte également les zones d'affectatio       | ns non valides pour Minergie-ECO dans l'écobilan                                        |
|                                                   | Utiliser les valeurs d'impacts des fabricants pour les       | matériaux                                                                               |
|                                                   | 🗌 🗍 Utiliser les valeurs d'impacts des utilisateurs pour les | s matériaux                                                                             |
|                                                   | Excavations                                                  | Installations électriques, degré d'installations                                        |
|                                                   | Profondeur excavée [m] 5.00                                  | moyen                                                                                   |
|                                                   | Longueur excavée [m] 10.00                                   | faible                                                                                  |
| Station météo: Bern Liebefeld                     | Largeur excavée [m] 10.00                                    | moyen<br>élevé                                                                          |
| Rotation du bâtiment [*]: 0                       |                                                              | , Marcana                                                                               |

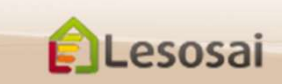

#### III. Installations techniques - sanitaires

Les impacts des installations sanitaires sont évalués en fonction des types d'affectations choisis dans les zones du bâtiment.

Depuis KBOB2014, pour certaines catégories de zones (autres que habitation), vous pouvez choisir entre un type d'installation simple ou complexe.

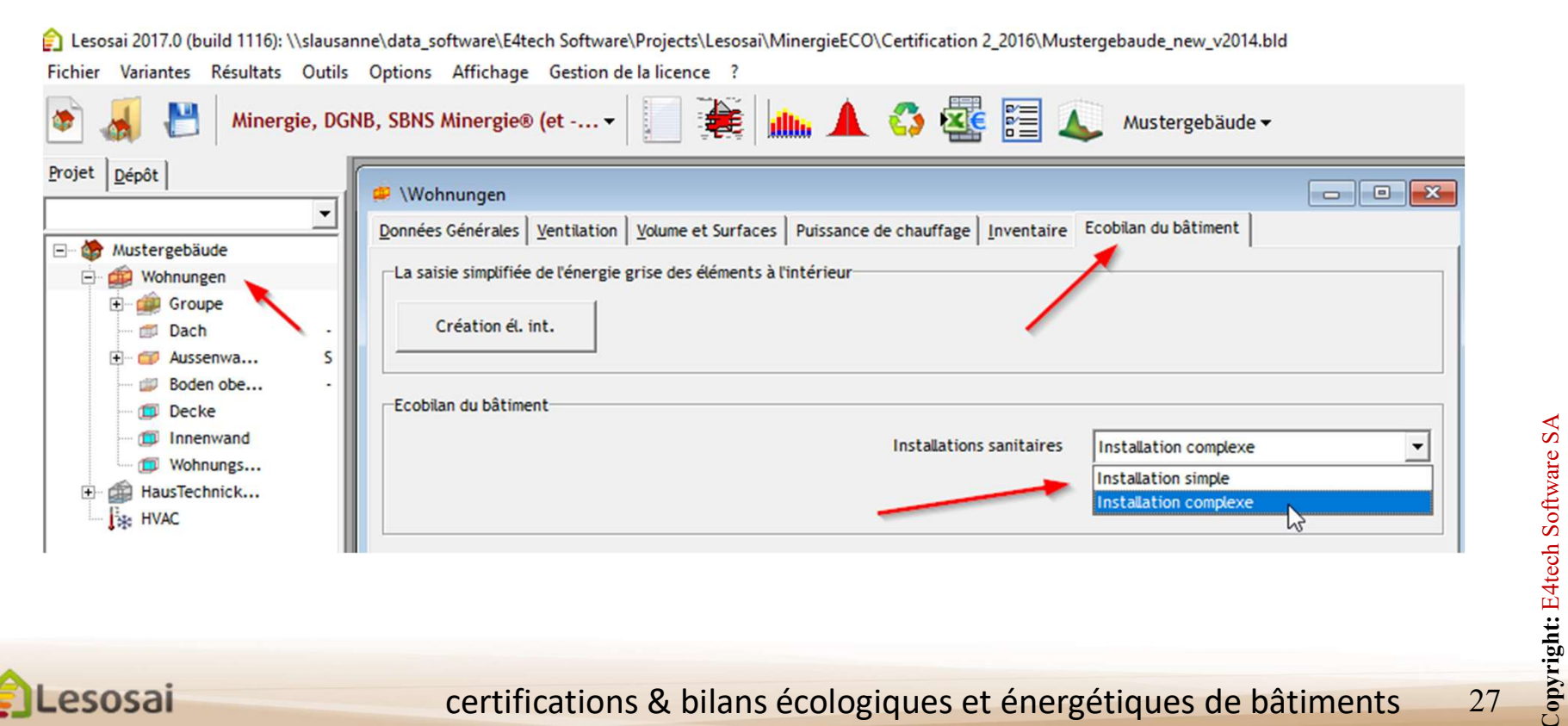

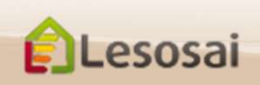

# III. Installations techniques – production

## et distribution de chaleur

4/8

- 1. Choix du vecteur énergétique
- 2. Définir si l'installation est utilisée pour le chauffage et/ou l'ECS
- 3. Part de la SRE desservie par cette installation
- 4. Puissance requise
- 5. Type de diffusion de chaleur

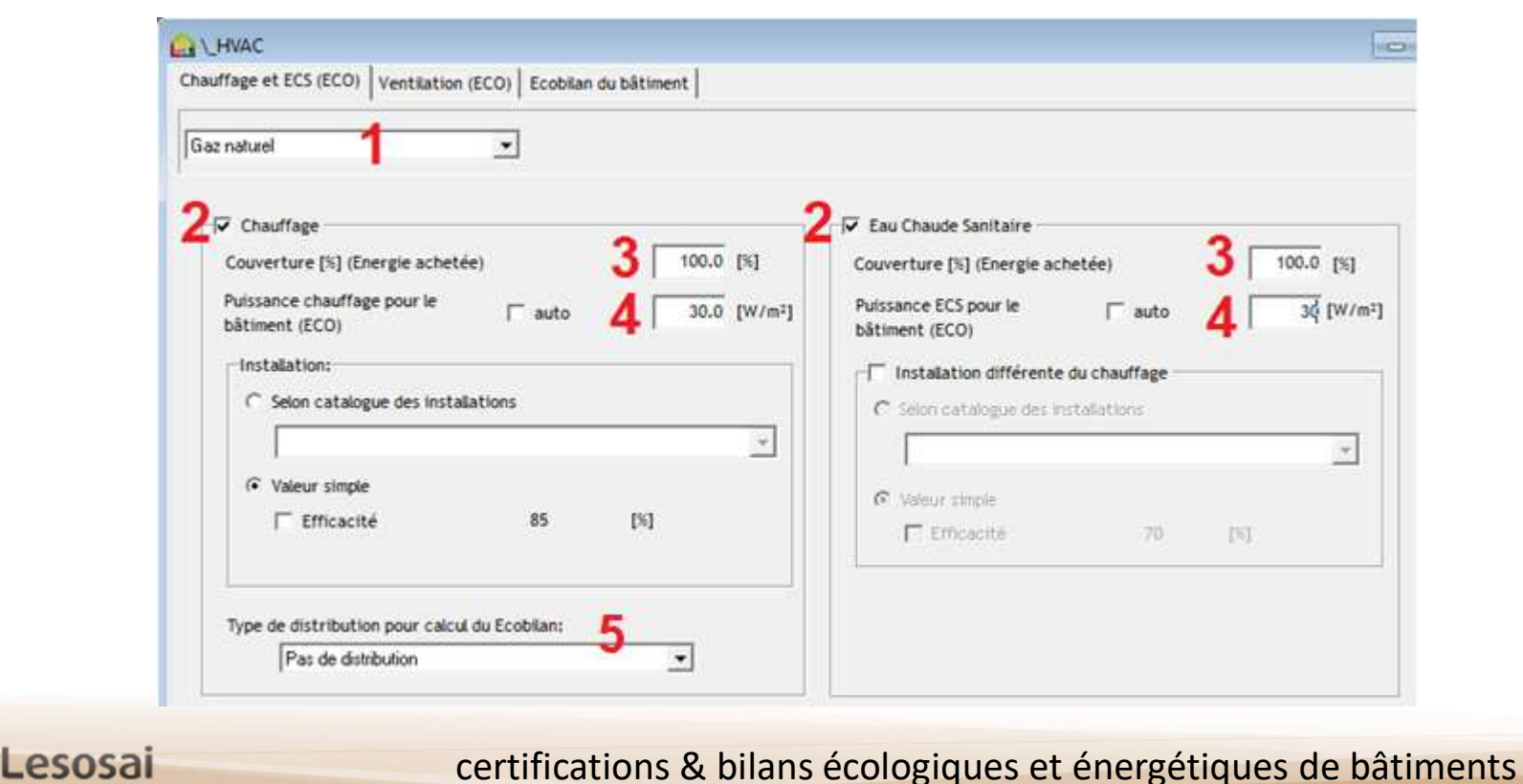

#### III. Installations techniques – PAC

5/8

#### Pour modéliser une PAC:

- Vecteur = électricité

ELesos

- Rendement = COP \* 100

- Choisir type de PAC
- Si présence de sondes, définir leur longueur

| Electricité                                                                                                    |                                                                                                    |
|----------------------------------------------------------------------------------------------------|----------------------------------------------------------------------------------------------------|
| ✓       Chauffage         Couverture [%] (Energie achetée)       100.0 [%]         Puissance chauffage pour le bâtiment (ECO)       auto       30.0 [W/m²]         Installation:       ○       Selon catalogue des installations         ○       Selon catalogue des installations       ▼         ○       Valeur simple       ▼         ✓       Efficacité       250.0 [%] | <ul> <li>Eau Chaude Sanitaire</li> <li>Couverture [%] (Energie achetée)</li> <li>100.0 [%]</li> <li>Puissance ECS pour le  auto 0.0 [W/m²]</li> <li>bâtiment (ECO)</li> <li>Installation différente du chauffage</li> <li>Selon catalogue des installations</li> <li>✓</li> <li>Valeur simple</li> <li>Efficacité 0.0 [%]</li> </ul> |
| Radiateurs                                                                                                    |                                                                                                    |
| Production de chaleur électrique Public<br>PAC air-eau ST                                                                                                    | cité - Information<br>Jdière mazout à cond. STRATON - ELCO<br>Lien pour plus d'info<br>RATON double condensation = rendement normalisé > 103i. Des T° de                                                                                                    |

Dans KBOB, les impact des

évacuations d'air et des VMC

sont donnés par m<sup>2</sup> de SRE, en

#### III. Installations techniques – HVAC - ventilation

#### Types de ventilation possibles:

- 1. Evacuation d'air pour cuisine salle de bains
- 2. Ventilation mécanique contrôlée
- 3. Appareils de ventilation pièce individuelle

fonction des types HVAC d'affectations. Il est donc Chauffage et ECS (ECO) Ventilation (ECO) Ecobilan du bâtiment nécessaire de connaitre les Information de base Ventilation surfaces ventilées par ce Donnée ECO module HVAC. Surface d'habitation ventilée par ce HVAC 300.0 [m<sup>2</sup>] Toutes les zones de type habitation Surface autres types d'affectation ventilée par ce HAC 0.0 [m<sup>2</sup>] Toutes les zones d'un autre type d'affectation Evacuation d'air pour cuisine ou salle de bair Ventilation mécanique contrôlée + évac.ai 17 Canaux Uniquement utilisé pour Débit d'air distribué 0.00 [m3/h] Tôle C HDPE Débit d'air distribué (nuit) 0.00 [m3/h] l'habitat collectif & individuel Puits canadien Pas de puit 0.0 C Longueur des tubes Autres catégories d'ouvrages [%] 0.0 Réduction des pertes Ventilation pièce individuelle, modèl de fenêtre, 0 nombre d'appareils : esosai certifications & bilans écologiques et énergétiques de bâtiments 30

Copyright: E4tech Software SA

6/8

### III. Installations techniques – Photovoltaïque

7/8

Les impacts de l'installation PV sont définis en fonction de la puissance crête. Cette puissance peut soit être saisie directement, soit évaluée automatiquement si la case «auto» est cochée. Dans ce cas, elle dépendra du type de capteurs, de leur nombre et de leur surface.

| 😭 Lesosai 2017.0 (build 1116): \\slausanne\d | lata_software\E4tech Software\Projects\Lesosai\MinergieECO\Certification 2_2016\Mustergebaude_new_v2014.blc                |
|----------------------------------------------|----------------------------------------------------------------------------------------------------|
| Fichier Variantes Résultats Outils Optio     | ons Affichage Gestion de la licence ?                                                                                      |
| 🔊 💽 🔠 Minergie, DGNB, SE                     | BNS Minergie® (et 🗸 👔 🎎 🚛 🛕 🖏 🌆 👔 🔊 Mustergebäude 🗸                                                                        |
| Projet Dépôt                                 |                                                                                                    |
| - 🎲 Mustergebäude                            | Données Générales Inventaire                                                                                               |
| HausTechnick-Parkgarage                      | Nb de capteurs identiques     1     NRE : 0.66 [MJ/m <sup>2</sup> an]       Type de panneaux solaires:     Policrystalline |
|                                              | Installation<br>Surface par capteur [m <sup>2</sup> ] 10 [Wp]: 900 🔽 auto                                                  |
| 1                                            |                                                                                                    |
| Lesosai                                      | certifications & bilans écologiques et énergétiques de bâtiments 31                                                        |

## III. Installations techniques – Solaire thermique

Les impacts de l'installation solaire thermiques dépendent:

- Du type d'affectation(s) du bâtiment
- Du type de capteurs
- Du type d'utilisation des capteurs (chauffage ou chauffage + ECS)

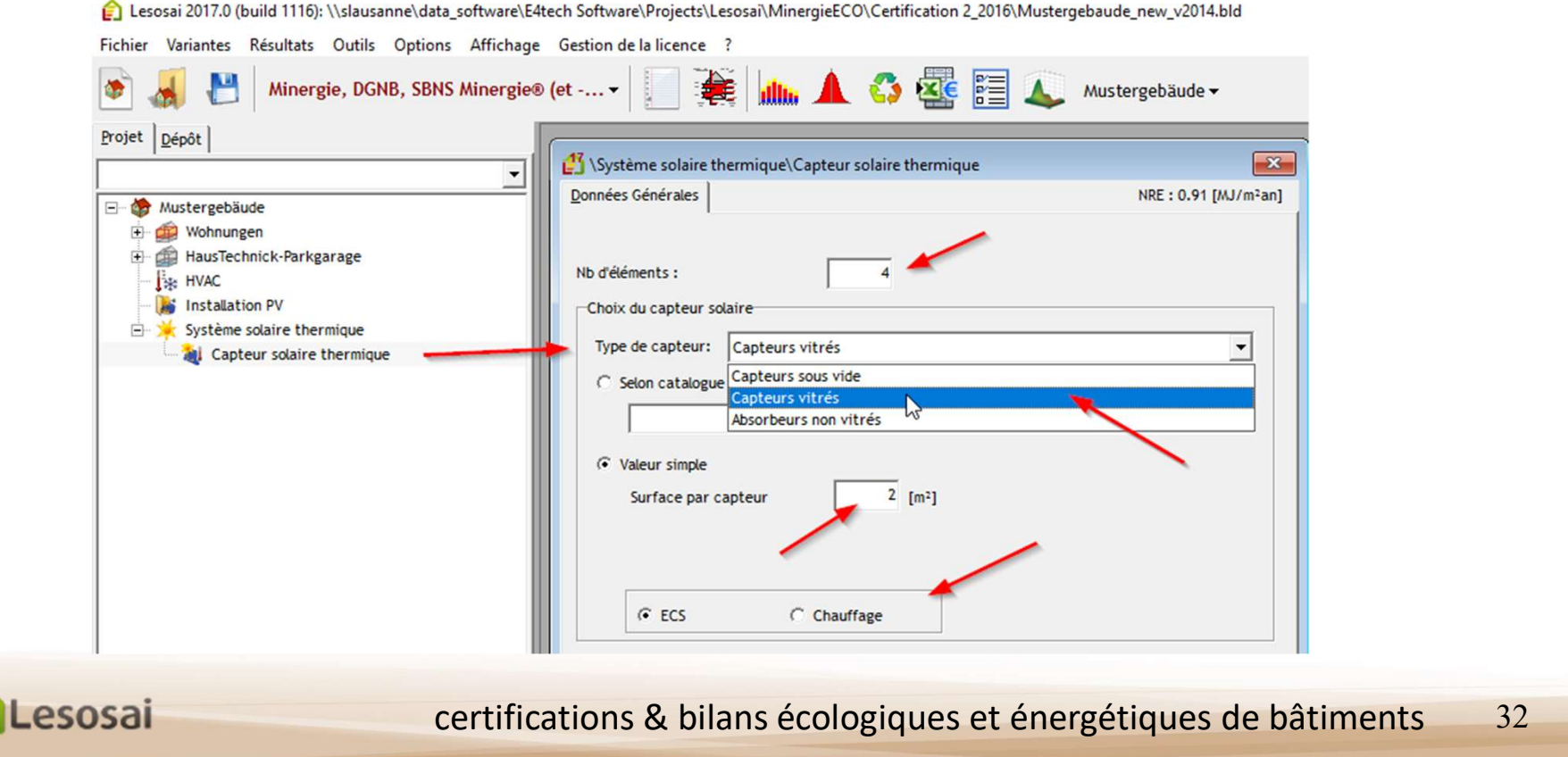

8/8

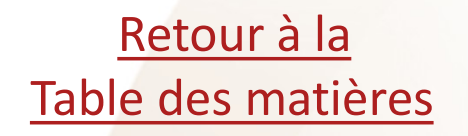

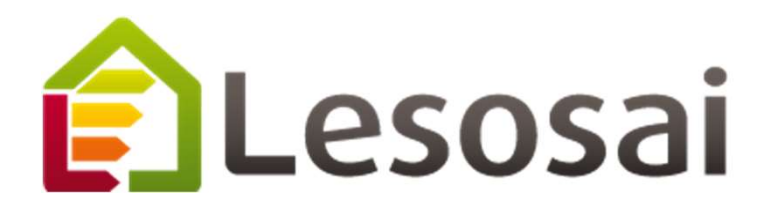

## 4. Compléter les informations pour le label Lenoz

- Présentation de Lenoz
- L'écobilan dans Lenoz Π.
- III. Les rapports
- IV. Le questionnaire

Strategic thinking in sustainable energy | C E4tech

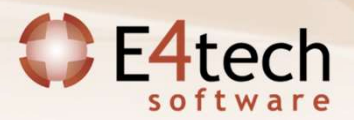

#### Lenoz - Démarrer un projet

Pour pouvoir évaluer un projet Lenoz il faut se trouver dans cette situation:

- Norme = Luxembourg annuel
- Performance = 2017 et addendum 2019

| 😭 Lesosai 2017.0 (build 1115): C:\Users\foradini      | \Desktop\bld\Lux test 2 PC.bld                                                                                                    | — "r                                             |
|-------------------------------------------------------|----------------------------------------------------------------------------------------------------|--------------------------------------------------|
| Fichier Variantes Résultats Outils Options            | Affichage Gestion de la licence ?                                                                                                    |                                                  |
| 💽 🔏 💾 🛛 Luxembourg Annuel 🗸                           | 🚽 🛶 🖓 🥸 📰 👞 Sans PV 🗸                                                                                                    | 📲 😭 Lesosai                                      |
| Projet Dépôt                                          | 🔅 Planungsbeispiel                                                                                                    | - • •                                            |
| Planungsbeispiel     Zone chauffée     Ji _ Ji _ HVAC | Options de calcul       Formulaires et informations       Energie mesurée et améliorations       ECO       Commentaire         Type de travaux:       Bâtiment neuf                                                                                | Check-list. T Inventaire                         |
|                                                       | Données climatiques       Performances requise         Pays:       Station météo:         Luxembourg       Image: Luxembourg 2008: -12°C (Government - LI →         Température minimum       -12         12       12°C         Attitude       380 | e jusqu'au<br>31/12/2016 New<br>C 01/01/2017 New |

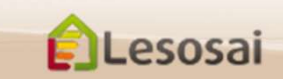

#### Lenoz – Présentation générale

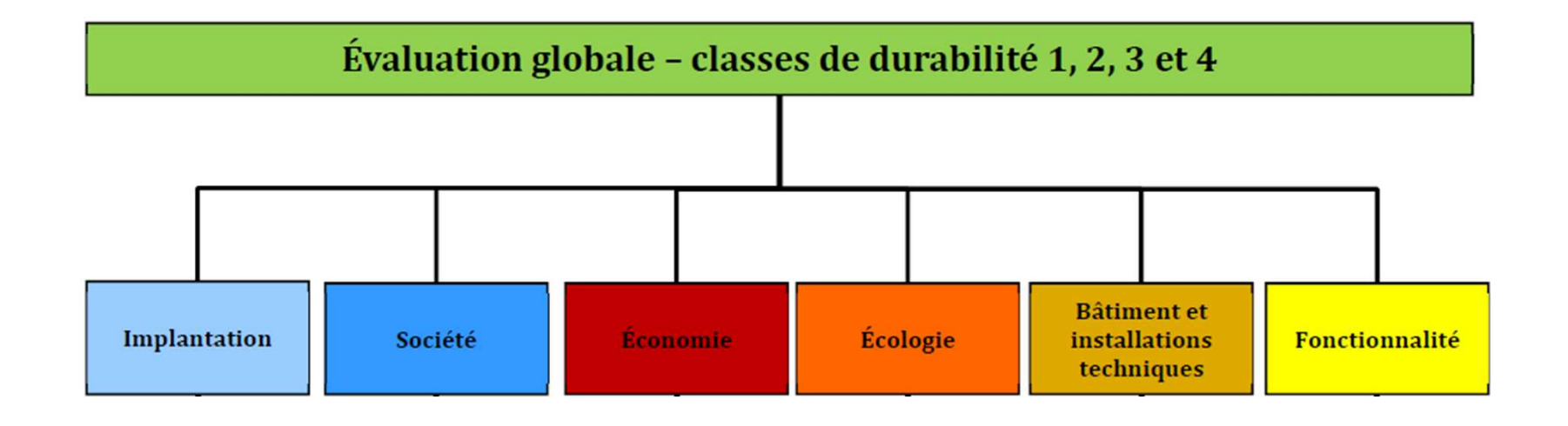

| classe 1 | 6666 |
|----------|------|
| classe 2 |      |
| classe 3 | 00   |
| classe 4 |      |

Ces 6 catégories sont évaluées à l'aide du questionnaire Lenoz intégré dans Lesosai

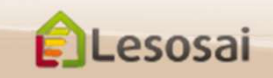

#### Lenoz – Ecobilan

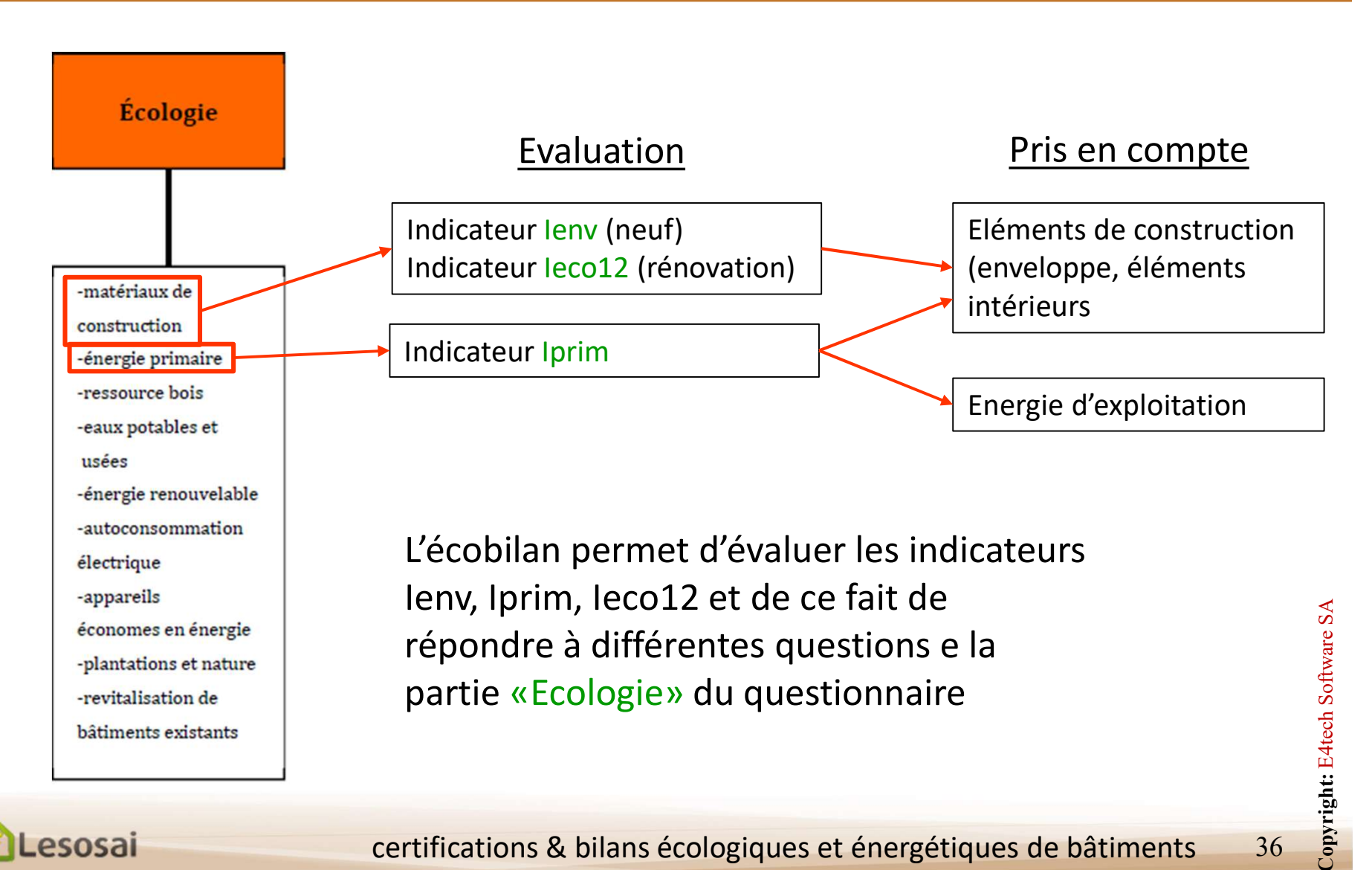

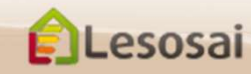

## Lenoz - Ecobilan - Eléments pris en compte

Les éléments d'enveloppe et les éléments intérieurs doivent être ajoutés au projet:

- Les éléments d'enveloppes doivent être définis manuellement, couche par couche.
- Pour les constructions neuves, les planchers et des murs intérieurs peuvent être définie manuellement ou calculés automatiquement avec la méthode simplifiée. Il suffit de choisir le type de construction. Les surfaces sont évaluées automatiquement.

TARKER AND ALL IN FAR IN TRACE

esosai

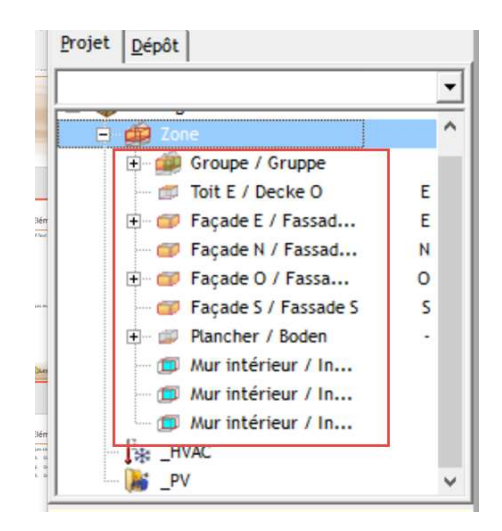

| Fichier Variantes Résultats Outils Options | Affichage Gestion de la licence ?                                                                                 | 📳 🙏 Variante 1 🗸                                                  |                                                                                                    |
|--------------------------------------------|----------------------------------------------------------------------------------------------------|-------------------------------------------------------------------|----------------------------------------------------------------------------------------------------|
| Projet Dépôt                               | Mobiliar - Wohnüberbauung "impuls" - Altbau -<br>Adresse   Options de calcul   Formulaires et informations   Ener | gie mesurée et améliorations ECO Comm                             | nentaire Check-list PT Inventaire                                                                   |
|                                            | Norme écobilan Luxembourg 💌<br>Base de données Materialdatenbank Lenoz 2C 💌                                       | Murs intérieurs 🔽 prédéfinis:<br>Dalles intérieures 🔽 prédéfinis: | Mur en bloc de pierre ponce avec enduit plâtr v<br>Dalle en poutres de bois massif avec isolation v |

- La durée de vie du bâtiment est fixée à 30 ans -> pas de remplacement des matériaux.
- Les installations techniques ne sont pas considérées.

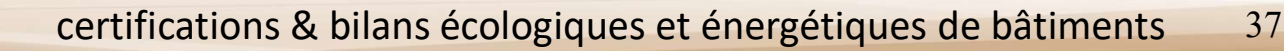

#### Lenoz - Ecobilan - Données environnementales

Différentes sources de données environnementales peuvent être utilisées:

- 1. Valeurs provenant de «Materialdatenbank für Lenoz»
- 2. Valeurs provenant de «Ökobaudat»

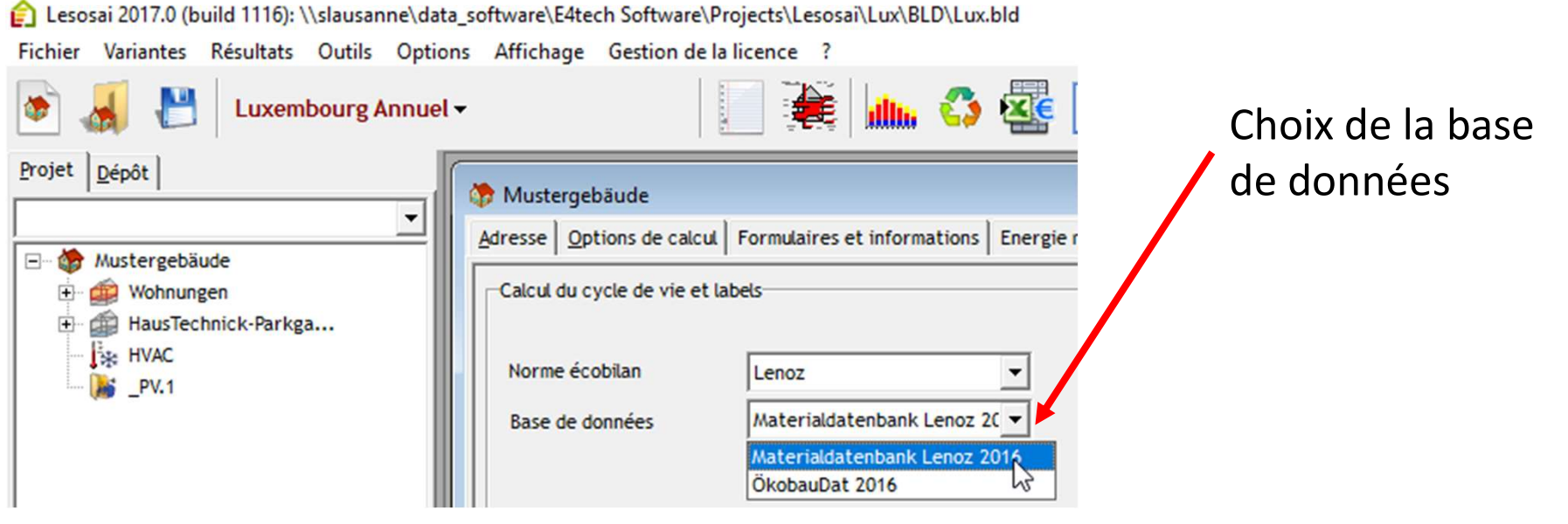

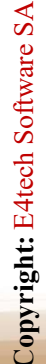

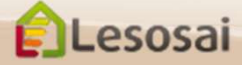

#### Lenoz - Ecobilan - Données environnementales

En plus des bases de données, il est possible d'utiliser:

- Valeurs provenant d'un fabricant. Les fabricant participant à MaterialsDB ont la possibilité de définir des impacts/kg pour tous leurs produits
- Valeurs introduite manuellement par l'utilisateur. Si vous avez a disposition des valeurs provenant d'un EPD ou d'une autre source, vous pouvez manuellement les saisir

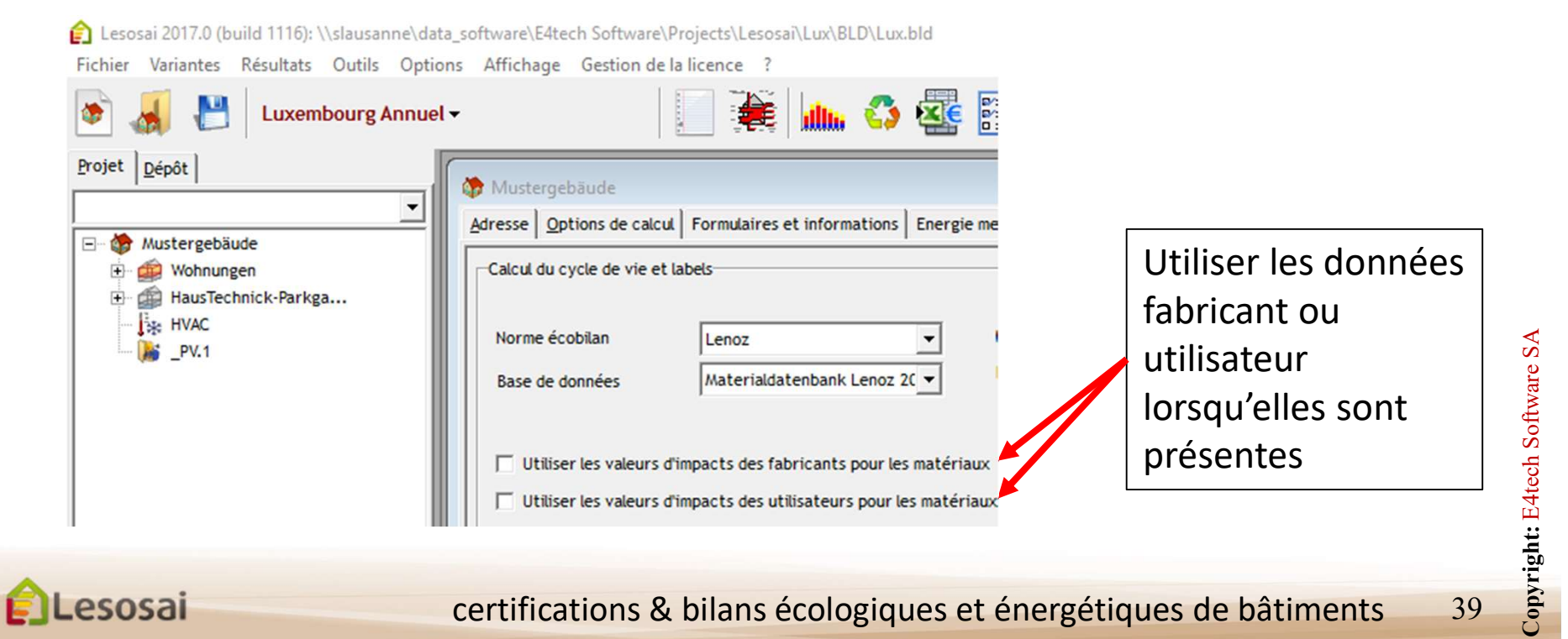

#### Lenoz - Ecobilan - Constructions

ELesosai

Les constructions peuvent être faites à partir de 3 endroits:

- 1. Dans les éléments du projet: si la construction est unique
- 2. Dans les éléments du dépôt: si la construction est utilisée dans plusieurs éléments du projets
- 3. Dans le menu outils: si la construction est utilisée dans plusieurs projets

| -                                                                                                    | Edition des types de<br>Edition des types de                                          | e vitrage<br>e matériaux                                     | lin 🔺                                          | <b>G</b>                                                                                                    |                    |  |
|----------------------------------------------------------------------------------------------------|---------------------------------------------------------------------------------------|--------------------------------------------------------------|------------------------------------------------|----------------------------------------------------------------------------------------------------|--------------------|--|
| ôt                                                                                                    | Edition des constru                                                                   | ctions 3                                                     |                                                |                                                                                                    |                    |  |
| ie                                                                                                    | Mise à jour des bas                                                                   | es de données de materiaux 🏾 🎽                               |                                                | ) -> Fassade                                                                                                    |                    |  |
| lone cha<br>lombles r                                                                                                | Voir climats                                                                          |                                                              | Surfaces C                                     | Données Générales Situation                                                                                       |                    |  |
| erre non<br>Jone non<br>Jouble-pe                                                                                    | Voir distribution de<br>Voir distribution de                                          | s appareils<br>présence                                      |                                                | Orientation (Sud=180)<br>Inclinaison (vertical=90°)                                                               | [*] 180<br>[*] 90. |  |
| lave non<br>local<br>Nafond                                                                                          | Calculateur de cadre de fenêtre<br>Créer le dépôt à partir du projet<br>LCA simplifié |                                                              |                                                | Surface                                                                                                    | [m²] 0.            |  |
| açade<br>Fassa<br>Nancher                                                                                            |                                                                                       |                                                              | 90.0                                           | Coeff. U                                                                                                    | W/m²K1             |  |
| fur intérie                                                                                                    | Catalogue des pont                                                                    | s thermiques (PDF) ! pas pour RT2005!                        | 48.00                                          | C Coeff. U fixe                                                                                                   | 0.256              |  |
| aisson de si<br>orte<br>iurface partii<br>fur à isolatio<br>collecteur fer<br>'ont thermiqu<br>'ont thermiqu<br>IVAC | tore<br>culière<br>n transparente<br>nêtre<br>ue linéaire<br>ue ponctuel              | Coeff. U [W/m<br>C Coeff. U fixe 0.2<br>C Coeff. U calculé 1 | <sup>52</sup> K]<br>256<br>0 <b>1</b> Nom pour | Coeff. U calculé     2     C Coeff. U selon catalogue     Bilan , Radiatif (données optione     Seicclusté     12 | 0 Nom              |  |
|                                                                                                    |                                                                                       | C Coeff. U selon catalogue                                   | <br>/K]<br>) _                                 | Coeff. absorption [%] 90.0                                                                                        | 20                 |  |

#### Lenoz - Ecobilan - Matériaux

Seuls les matériaux qui sont liés à la base de donnée choisie (Ökobaudat ou Materialdaten für Lenoz) ou pour lesquels des valeurs producteur/utilisateur ont été définies, sont pris en compte dans l'écobilan

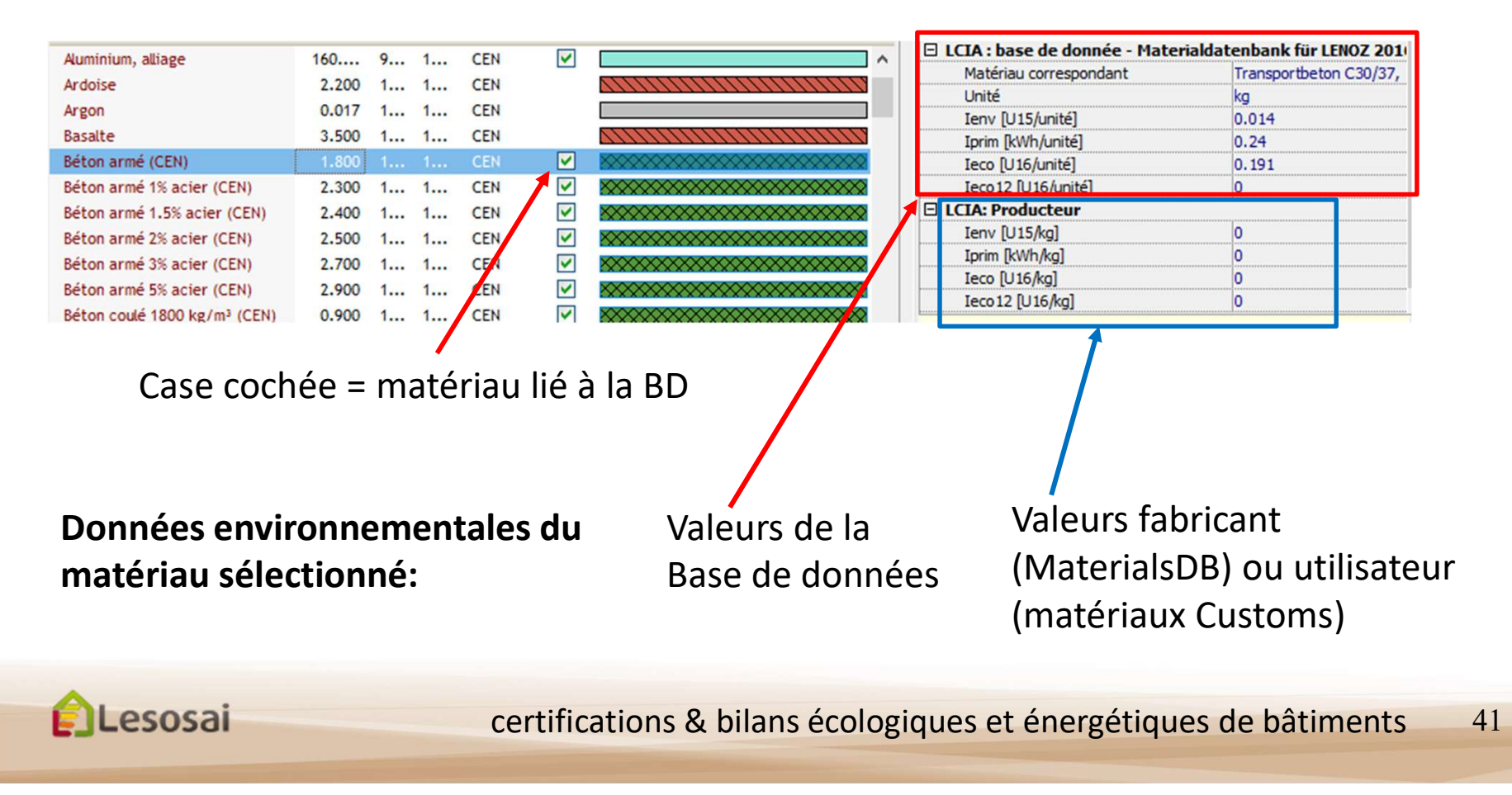

#### Lenoz - Ecobilan - Matériaux

Une grande partie des matériaux (Lesosai, CEN, SIA ou MaterialsDB.org) sont déjà liée à *Materialdaten für Lenoz* et a *Ökobaudat*. Si le matériau que vous souhaitez utilisé n'est pas lié à la BD, vous pouvez faire une copie du matériau:

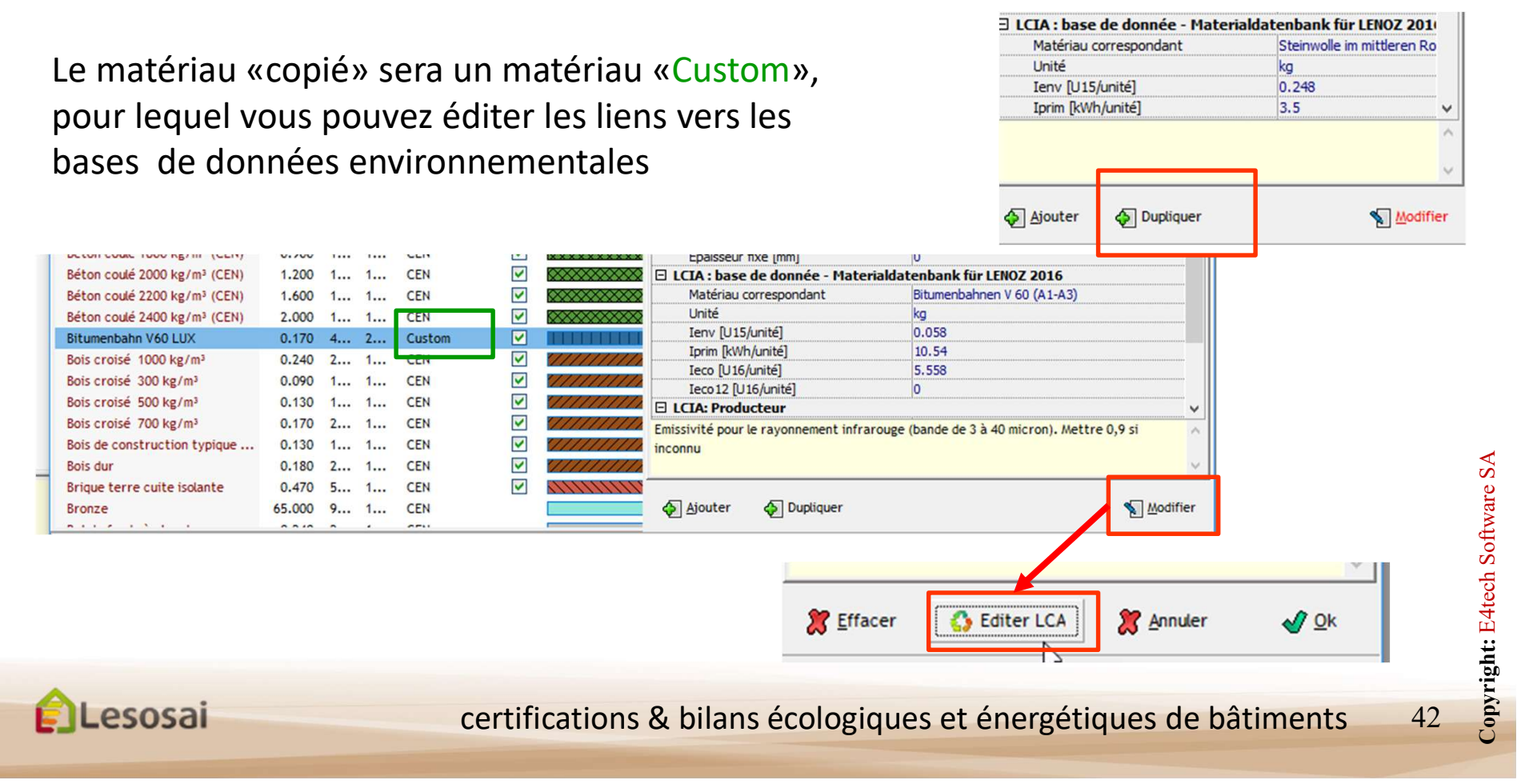

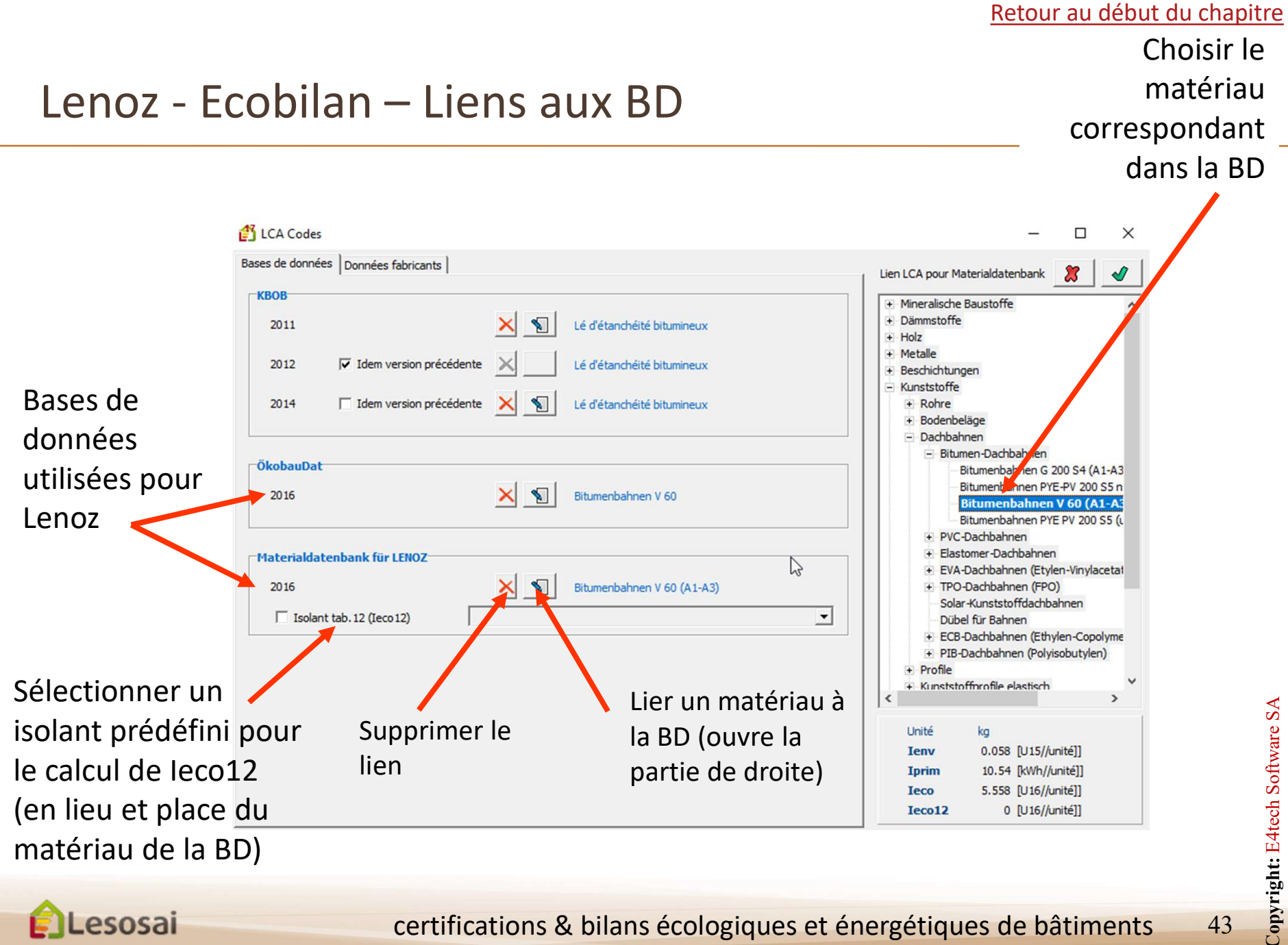

43

ELesosai

certifications & bilans écologiques et énergétiques de bâtiments

#### Lenoz - Ecobilan - Fenêtres

esosai

Si vous utilisez *Materialdaten für Lenoz*, les fenêtres sont toujours évaluées comme étant des fenêtre triples vitrages (conformément à l'outil excel).

Si vous utilisez *Ökobaudat*, les fenêtres sont évaluées de manière plus précises, en fonction du type de cadre et de vitrage que vous avez choisi.

| onnées Générales                                          | Fraction ombré | ée Pont thermique linéair    | e ou ponctuel: | Store, rideau et per | m.   |
|-----------------------------------------------------------|----------------|------------------------------|----------------|----------------------|------|
| Dimensions<br>C Libre                                     | Calculée       | Nb de fenêtres:              | 28 Nom e       | t couleur pour rappo | ort: |
| urface [m²                                                | ] 1.5          |                              |                | U<br>[W/m²K]         | (    |
| Type de vitrage:                                          | F 🕇 🔎 3        | -IV-IR                       |                | 0.700                |      |
| Type de vitrage:<br>Type de cadre:  <br>Fraction de cadre | Coeff. Uf ca   | -IV-IR<br>dre [W/m²K] 1.9 Me | nuiserie: Bois |                      |      |

Les dimensions peuvent être libre ou calculées mais doivent dans tous les cas être définies.

#### Lenoz - Ecobilan - Résultats détaillés (module ECO+)

Résultats par élément ou par matériau si vous avez le module ECO+

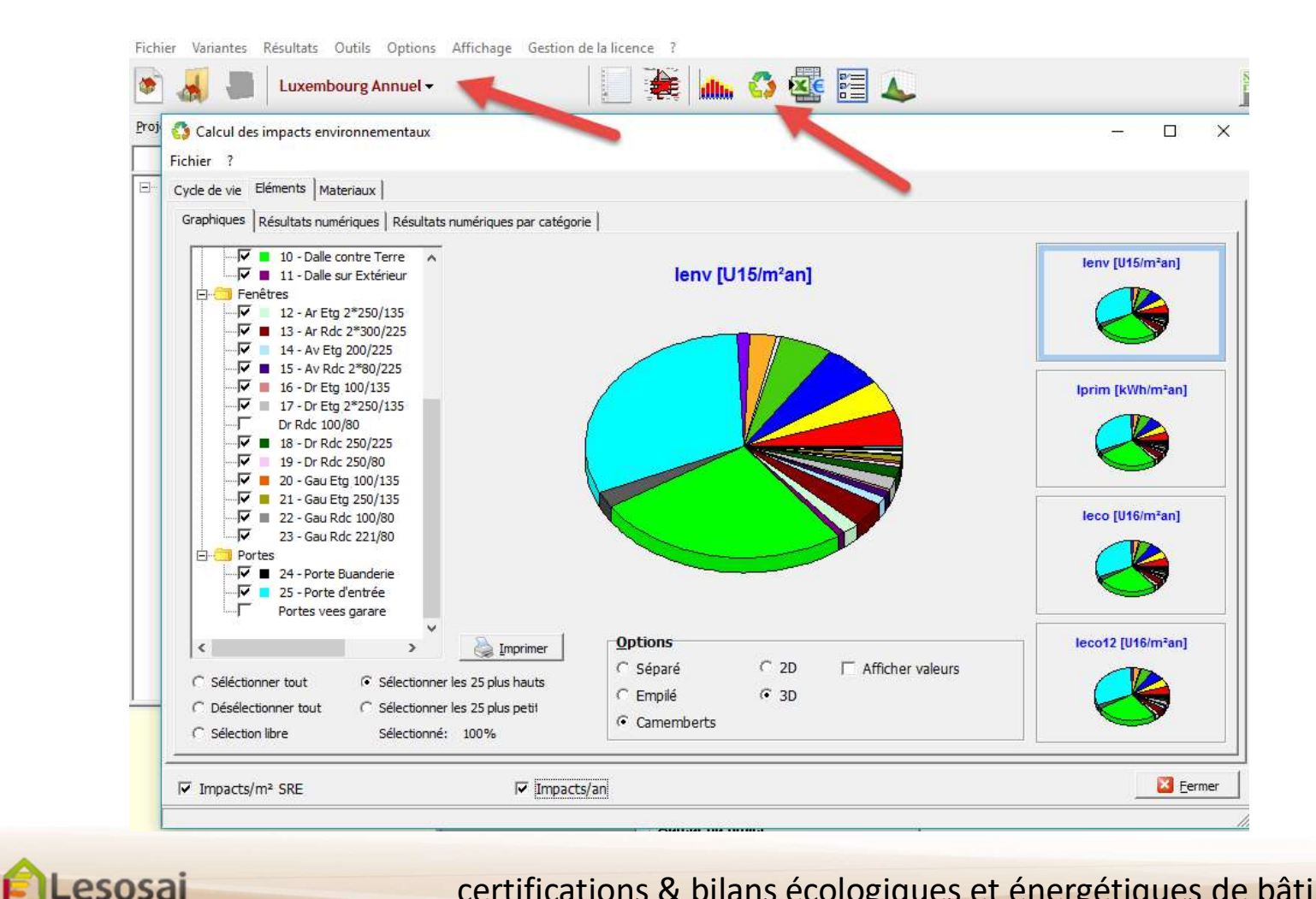

#### Lenoz - Rapport officiel lenv, leco, lprim

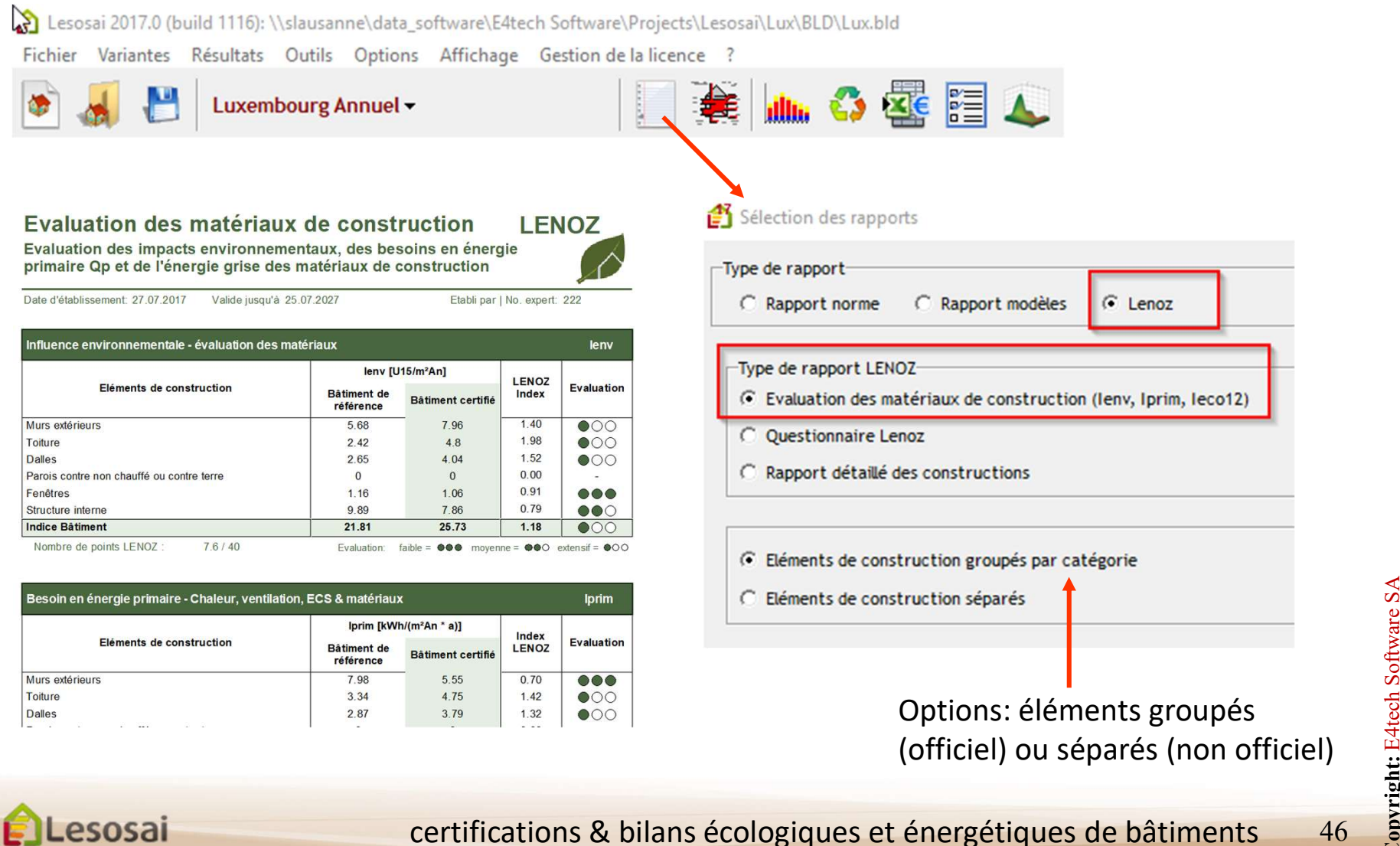

Copyright: E4tech Software SA

### Lenoz - Rapport détaillé des constructions

Rapport détaillé (non officiel) présentant les résultats pour chaque élément de construction et pour chaque couche de chaque élément.

Sélection des rapports

| C Rapport norme                | C Rapport modèles   • Lenoz                    |
|--------------------------------|------------------------------------------------|
| Type de rapport LEN            | IOZ                                            |
| C Evaluation des m             | atériaux de construction (lenv, Iprim, leco12) |
| C Ouestionnaire Le             | enoz                                           |
| Rapport détaillé               | des constructions                              |
|                                |                                                |
| Indicateur environn            | emental                                        |
| Influence enviror              | nnementale (Ienv)                              |
| C Energie primaire             | non renouvelable (Iprim)                       |
| C leco (leco)                  |                                                |
| C leco12 (leco12)              | 1                                              |
| 11-24                          |                                                |
| C Impacts ( (m2tas             |                                                |
|                                | 2                                              |
| C Impacts / (m- ar             |                                                |
| C Impacts / an                 |                                                |
| C Impacts / an<br>Impacts / an | <u>t</u> /                                     |

Options: choix de l'indicateur et de l'unité

| Logiciel: Lesosai v.2017.0 (build 11<br>Logiciel appartenant à: E4tech Soft | Lesosai           |             |
|-----------------------------------------------------------------------------|-------------------|-------------|
| Fichier: Lux.bld                                                            |                   |             |
| Variante: Mustergebäude<br>imprimé le: 14.09.2017 15:27:18                  | < <sup>en</sup> y | page 3 de 4 |

#### Liste des modèles d'enveloppes

| M3                                          |                            | Type: F<br>Contre e<br>Pourcentage de surface: 1 |                 |           | Plafond                       |           |                       |                  |
|---------------------------------------------|----------------------------|--------------------------------------------------|-----------------|-----------|-------------------------------|-----------|-----------------------|------------------|
|                                             |                            |                                                  |                 |           | extérie                       | extérieur |                       |                  |
| Section 1                                   | 100 %                      |                                                  |                 |           |                               |           |                       |                  |
| Matériau GUI Materiau LENOZ                 |                            |                                                  | Epaiss.<br>[cm] | Mas<br>[k | sse Vol. Masse<br>kg/m3] [kg] |           | Durée vie<br>[années] | lenv<br>[U15/m²] |
| OrtBeton 1.5% LUX Transportbe<br>Bewehrungs |                            | tbeton C30/37, 1.5%<br>ngsstahl                  | 22              | 2447      |                               | 161502    | 30                    | 8.016            |
| Dampforemse PE LUX                          | Dampfbremse PE (A1-A3)     |                                                  | 0.4             | 1000      |                               | 1200      | 30                    | 1.109            |
| EPS 035 LUX                                 | EPS B/P 035 - IVH          |                                                  | 20              | 22.9      |                               | 1374      | 30                    | 1.444            |
| Bitumenbahn V60 LUX                         | Bitumenbahnen V 60 (A1-A3) |                                                  | 0.9             | 1250      |                               | 3375      | 30                    | 0.651            |
| Kies LUX                                    | Kies 2/32 (A1-A3)          |                                                  | 4               | 1350      |                               | 16200     | 30                    | 0.099            |
| Zement CEM II 42.5 LUX                      | Zement (<br>(A1-A3)        | CEM II 42,5)                                     | 4               | 3         | 000                           | 36000     | 30                    | 7.893            |

|                     |             | Type:                  |                 |           | Plancher                    |             |                       |                  |  |
|---------------------|-------------|------------------------|-----------------|-----------|-----------------------------|-------------|-----------------------|------------------|--|
| M4                  |             | Contre                 |                 |           | non cl                      | non chauffé |                       |                  |  |
| Section 1           |             | Pourcenta              | ige de sur      | face:     | 100 %                       |             |                       |                  |  |
| Matériau GUI        | Materia u L | ENOZ                   | Epaiss.<br>[cm] | Mas<br>[k | se Vol. Masse<br>g/m3] [kg] |             | Durée vie<br>[années] | lenv<br>[U15/m²] |  |
| Zementestrich LUX   | Zemente     | strich - IWM           | 7               | 1         | 900                         | 39900       | 30                    | 2.838            |  |
| Dampfbremse PE LUX  | Dampfbre    | Dampfbremse PE (A1-A3) |                 | 1         | 000                         | 60          | 30                    | 0.055            |  |
| XPS 0.035 LUX       | XPS-Dän     | XPS-Dämmstoff (A1-A3)  |                 |           | 32                          | 1536        | 30                    | 1.604            |  |
| Ritumenbahn V60111X | Ritumenh    | ahnen V 60 (A1-A3)     | 04              | 1         | 250                         | 1500        | 30                    | 0 289            |  |

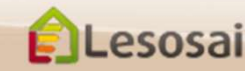

#### Retour au début du chapitre

|                                                                                                    |                                | 🞒 Sélection des rapports                                                                                                    |  |  |  |  |  |
|----------------------------------------------------------------------------------------------------|--------------------------------|----------------------------------------------------------------------------------------------------|--|--|--|--|--|
| enoz - Questionnaire                                                                                                    |                                | Type de rapport<br>C Rapport norme C Rapport modèles 📀 Lenoz                                                                                                    |  |  |  |  |  |
| Questionnaire LENOZ <b>1. Implantation</b> Nombre de points pour cette catégorie: 50/67 374.6% <b>1.1 La commune</b> 1.1.1 Il s'agit d'une densification ou de combler une lacune dans le tissu urbain existant (Baulücke) au sein c                                                                                                    | ×                              | Type de rapport LENOZ<br>C Evaluation des matériaux de construction (Ienv, Iprim, Ieco12)<br>Questionnaire Lenoz<br>C Rapport détaillé des constructions                                                                                       |  |  |  |  |  |
| C Oui (3 pts)                                                                                                    |                                |                                                                                                    |  |  |  |  |  |
| 1.1.2 Le projet se trouve dans la zone résidentielle prioritaire de la commune <sup>(</sup> Oui (2 pts) <sup>(</sup> Non (0 pts)             1.1.3 Le bâtiment se trouve dans une commune CDA <sup>(</sup> Oui (3 pts) <sup>(</sup> Non (0 pts)             1.1.4 La commune est certifiée au moins 50% dans le cadre du pacte climat <sup>(</sup> Oui (4 pts) <sup>(</sup> Non (0 pts) <b>1.1.2 Intégration dans le concept urbain             <b>1.2.1</b> Intégration dans le concept urbain             <b>(</b> Aucune information (0 pts)             <b>(</b> Le bâtiment a été construit i y a plus de 10 ans (0 pts)    </b>                                                                                                    | 0/0                            | <ul> <li>Six pages de questionnaires, une pour chaque catégorie:</li> <li>1. Implantation</li> <li>2. Société</li> <li>3. Economie</li> <li>4. Ecologie</li> <li>5. Bâtiment et installations techniques</li> <li>6. Fonctionnalité</li> </ul> |  |  |  |  |  |
| <ul> <li>Ce variantes au niveau du concept urbain on tété réalisées avec la participation de professionnels qualifiés en la matièr <ul> <li>Des variantes au niveau du concept urbain ont été réalisées avec la participation de professionnels qualifiés en la matièr <li>Un concours d'architecture ou un concours d'urbanisme a été réalisé (3 pts)</li> </li></ul> </li> <li>1.2.2 Le concours mentionne la thématique « construction durable» comme un des critères d'évaluation des <ul> <li>Aucun concours n'a été réalisé (0 pts)</li> <li>Le concours mentionne la thématique "construction durable" comme undes critères d'évluation des projets soumis (2 pts)</li> <li>Le concours ne mentionne pas ce critère (0 pts)</li> </ul> </li> </ul> | re (2 pts)<br>s projets soumis | Passage direct aux résultats                                                                                                    |  |  |  |  |  |
| Résultats et rapports                                                                                                    |                                | logiques et énergétiques de bâtiments 48                                                                                                    |  |  |  |  |  |

#### Lenoz – Questionnaire – Réponses

La plupart des questions nécessite une réponse manuelle de votre part.

Le logiciel évaluera automatiquement les réponses aux questions suivantes :

| #     | Question                            | Pré-requis                                                                                            |
|-------|-------------------------------------|----------------------------------------------------------------------------------------------------|
| 1.3.1 | Calcul du CUS                       | Avoir défini le CUS (bâtiment) ou la surface du terrain à bâtir (bâtiment) + la surface<br>An (Zones) |
| 2.2.1 | Surf. Habitable par logements       | An (Zones) et Nombre de logements (bâtiment)                                                          |
| 3.1.1 | Coûts de l'énergie                  | Projet complété pour calcul thermique                                                                 |
| 4.1.1 | lenv                                | Projet complété pour calcul environnemental des matériaux                                             |
| 4.1.2 | leco12                              | Projet complété pour calcul environnemental des matériaux                                             |
| 4.2.1 | Iprim                               | Projet complété pour calcul environnemental des matériaux et pour calcul<br>thermique                 |
| 4.5.3 | Rapport entre surface pv et toiture | Avoir défini correctement l'installation PV et le toitures de son bâtiment.                           |
| 4.5.6 | Couverture du besoin en électricité | Projet complété pour calcul thermique (Qp), installation PV bien définie                              |
| 4.6.1 | Autoconsommation PV                 | Projet complété pour calcul thermique (Qp), installation PV bien définie                              |
| 5.2.1 | Condensation dans les constructions | Avoir bien défini tous les éléments de construction du projet, couche par couche                      |
| 6.5.1 | Lumière du jour                     | Avoir bien défini toutes les fenêtres et la surface An                                                |

#### Lenoz – Questionnaire - Résultats

Sur chaque page du questionnaire :

Lesosai

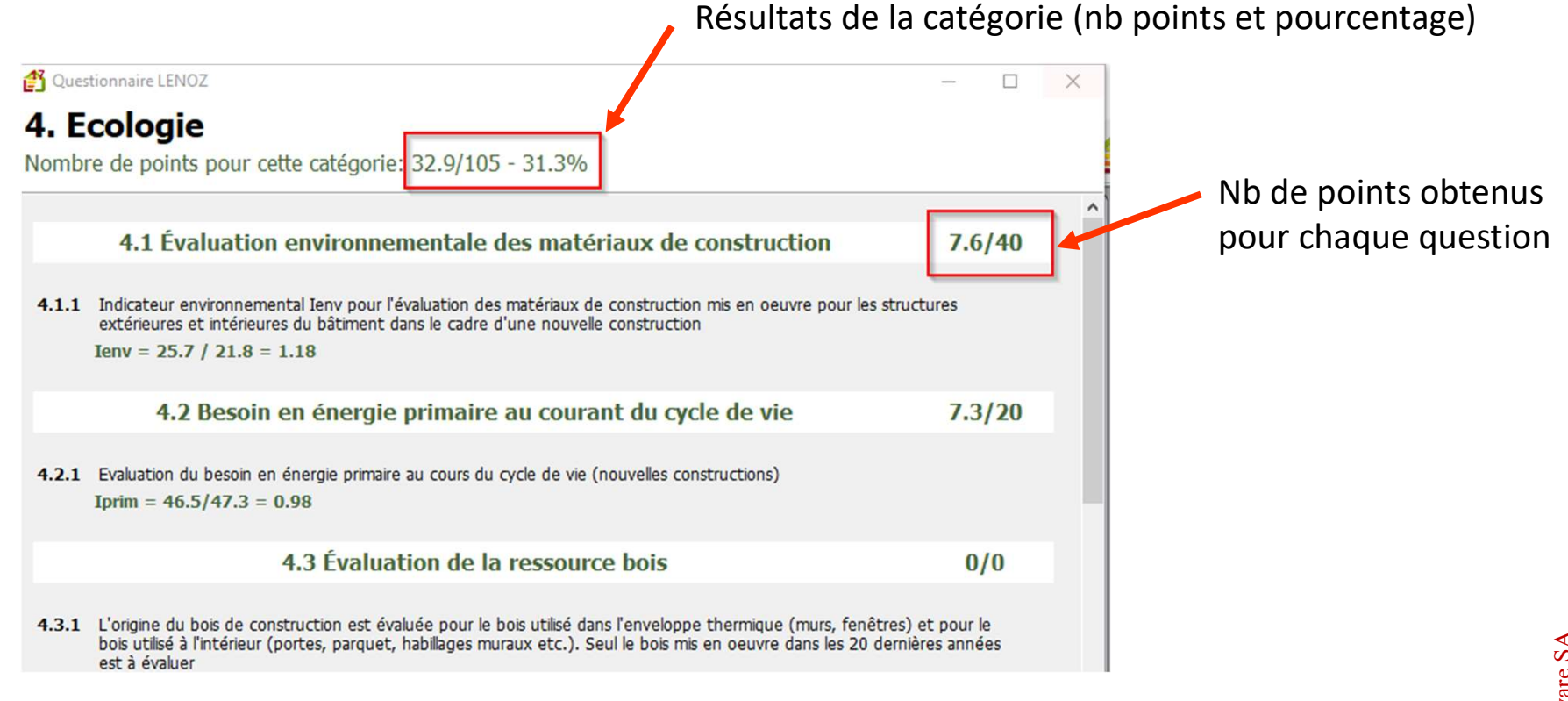

Attention: le nombre de points maximal réalisables peut parfois varier en fonction des réponses que vous donnez

certifications & bilans écologiques et énergétiques de bâtiments

### Lenoz – Questionnaire - Résultats

|                                                                                                    |                       |                                                                                                    |                                                                           | -                                                                                       |
|----------------------------------------------------------------------------------------------------|-----------------------|----------------------------------------------------------------------------------------------------|---------------------------------------------------------------------------|-----------------------------------------------------------------------------------------|
| ésumé                                                                                                    |                       |                                                                                                    | - 0                                                                       | Rásumá das rásultats                                                                    |
|                                                                                                    |                       |                                                                                                    |                                                                           | Resume des resultats                                                                    |
| 1. Implantation                                                                                                    | 50 / 67               | Evaluation<br>74.6%                                                                                                 | Pts innovation                                                            |                                                                                         |
| 2. Société                                                                                                    | 30 / 34               | 88.2%                                                                                                    | 8                                                                         |                                                                                         |
| 3. Economie                                                                                                    | 37.6 / 40             | 94.1%                                                                                                    | 0                                                                         |                                                                                         |
| 4. Ecologie                                                                                                    | 32.9 / 105            | 31.3%                                                                                                    | 0                                                                         |                                                                                         |
| 5. Bâtiment et installations techniques                                                                                                    | 40 / 60               | 66.7%                                                                                                    | 0                                                                         |                                                                                         |
| 6. Fonctionnalité                                                                                                    | 50 / 68               | 73.5%                                                                                                    | 5                                                                         |                                                                                         |
| Total Innovation<br>Evaluation globale<br>Fonctionnalité<br>73.5%<br>Bétiment et<br>installation<br>gs.7%<br>Bétiment et<br>Societé<br>Satisfie<br>Economie<br>Satisfie<br>Satisfie | ion 23<br>263.5 / 374 | 70.5%<br>apport PRIMe Hor<br>Ortières applicables :<br>4.8.2 Toiture vég<br>4.8.3 Plantation d<br>4.8.6 Mur en puiè | étale<br>le haies indigènes<br>ce naturelle ou pierre sèche<br>RIMe House | Paramètre<br>supplémentaires pour<br>l'évaluation PRIMe House<br>Rapport PRIMe<br>House |
|                                                                                                    | Rapport               | Rapport<br>«Répon                                                                                                   | officiel<br>ses détaillées                                                | »                                                                                       |
| sosai ce                                                                                                    | ertifications &       | bilans éc                                                                                                    | ologiques et e                                                            | énergétiques de bâtiments 51                                                            |

#### Lenoz – Rapports

#### **Rapport officiel**

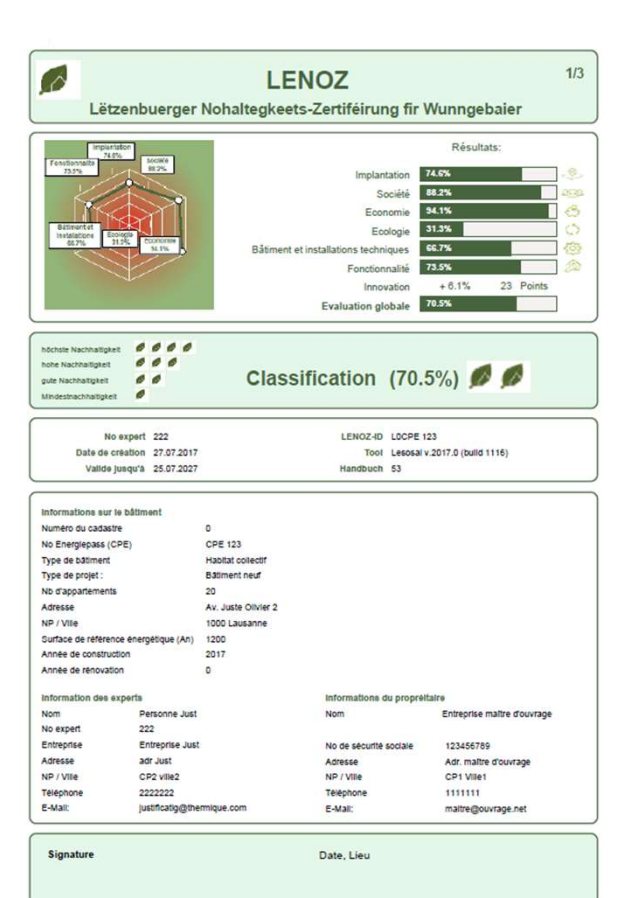

# Réponses à toutes les questions

|                      | LEI                                                                                                    | N                                                                                                    | οz                                                                                                    |                                                                                                    |                                                                                                    |
|----------------------|----------------------------------------------------------------------------------------------------|----------------------------------------------------------------------------------------------------|----------------------------------------------------------------------------------------------------|----------------------------------------------------------------------------------------------------|----------------------------------------------------------------------------------------------------|
| ëtzenbuerger No      | haltegkeet                                                                                                    | 5-7                                                                                                    | Zertifé                                                                                                    | irung fir W                                                                                                    | unngebaier                                                                                                    |
| ts globaux           | Points                                                                                                    | ,                                                                                                    | Max                                                                                                    |                                                                                                    | Evaluation                                                                                                    |
| tation               | 50                                                                                                    | 1                                                                                                    | 67                                                                                                    | 74.6%                                                                                                    | 0000                                                                                                    |
| é                    | 30                                                                                                    | 1                                                                                                    | 34                                                                                                    | 88.2%                                                                                                    |                                                                                                    |
| mie                  | 37.8                                                                                                    | 1                                                                                                    | 40                                                                                                    | 94.1%                                                                                                    | 0000                                                                                                    |
| jie                  | 32.9                                                                                                    | 1                                                                                                    | 105                                                                                                    | 31.3%                                                                                                    |                                                                                                    |
| ent et installations | 40                                                                                                    | 1                                                                                                    | 60                                                                                                    | 66.7%                                                                                                    | ***                                                                                                    |
| onnalité             | 50                                                                                                    | t                                                                                                    | 68                                                                                                    | 73.5%                                                                                                    | 0000                                                                                                    |
| tion                 | 23                                                                                                    | F                                                                                                    | oints                                                                                                    | + 6,1%                                                                                                    |                                                                                                    |
| ation globale        | 263.5                                                                                                    | 1                                                                                                    | 374                                                                                                    | 70.5%                                                                                                    | 000                                                                                                    |
|                      | Étzenbuerger No<br>ts globaux<br>tation<br>é<br>mie<br>je<br>int et installations<br>onnalité<br>ttion<br>ation globale | LEI<br>ëtzenbuerger Nohaltegkeets<br>ts globaux Points<br>tation 60<br>é 300<br>mie 37.8<br>je 32.9<br>int et installations 40<br>onnalité 500<br>tion 23<br>ation globale 263.5 | LEN<br>ëtzenbuerger Nohaltegkeets-<br>ts globaux Points /<br>tation 60 /<br>té 30 /<br>mie 37.6 /<br>pie 32.9 /<br>int et installations 40 /<br>tition 23 fl<br>ation globale 263.5 / | LENOZ<br>ëtzenbuerger Nohaltegkeets-Zertifé<br>ts globaux Points / Max<br>tation 60 / 67<br>é 30 / 34<br>mie 37.6 / 40<br>je 32.9 / 105<br>int et installations 40 / 80<br>onnalité 60 / 88<br>tion 23 Points<br>ation globale 263.5 / 374 | LENOZ           ëtzenbuerger Nohaltegkeets-Zertiféirung fir W           ts globaux         Points / Max           tation         50 / 67         74.8%           é         30 / 34         88.2%           mie         37.8 / 40         94.1%           je         32.9 / 105         31.3%           int et installations         40 / 60         68.75.5%           ttion         23         Points         + 6.1%           ation globale         263.5 / 374         70.5% |

#### Résultats détaillés

| . Imp   | lantation                                                                                                    | 50 / 67 |
|---------|----------------------------------------------------------------------------------------------------|---------|
| .1 La   | commune                                                                                                    | 4/12    |
| 1.1.1   | Il s'agit d'une densification ou de combler une lacune dans le tissu urbain existant (Baulücke) au sein d'une localité |         |
|         | Non                                                                                                    | 0/3     |
| 1.1.2   | Le projet se trouve dans la zone résidentielle prioritaire de la commune                                               |         |
|         | Non                                                                                                    | 0/2     |
| 1.1.3   | Le bâtiment se trouve dans une commune CDA                                                                             |         |
|         | Non                                                                                                    | 0/3     |
| 1.1.4   | La commune est certifiée au moins 50% dans le cadre du pacte climat                                                    |         |
|         | Oui                                                                                                    | 4/4     |
| .2 Inté | gration dans le concept urbain                                                                                         | 0/0     |
| 1.2.1   | Intégration dans le concept urbain                                                                                     |         |
|         | Le bâtiment a été construit il y a plus de 10 ans                                                                      | 0/0     |
| 1.2.2   | Le concours mentionne la thématique « construction durable» comme un des critères<br>d'évaluation des projets soumis   |         |
|         | Aucun concours n'a été réalisé                                                                                         | 0/0     |

#### Rapport PRIMe House

|                                            | Nachweis zur             | Neubauförderun               | ng, basi    | ierend auf l      | ENOZ-Kri            | iterien           |
|--------------------------------------------|--------------------------|------------------------------|-------------|-------------------|---------------------|-------------------|
| COE Nr                                     | 0.05                     | 103                          | LENOZ       | 10                | 102455780           |                   |
| UPE-NI                                     | CPE                      | 120                          | Contabu     | -IU               | 123456780           |                   |
| Adresse Eleastilleer Adr. mailte d'ouvrage |                          | Gehäur                       | leart       | MEH               |                     |                   |
| PLZ/O                                      | t Figentümer CP1         | Vile1                        | Wohnel      | nhelten           | 20                  |                   |
| Erstellur                                  | nosdatum 27.0            | 7.2017                       | Energie     | bezugsfläche (An) | 1200                |                   |
| Experte Personne Just Experten-Nr          |                          |                              |             | n-Nr              | 222                 |                   |
| Maabur                                     | la dar Vittadan daa Ekrd | income comit dom tribe       |             | III das BCD years |                     |                   |
| Hacinwe                                    | na dai Kinanan das Pord  | arbiodrama damae gam wrow    | a i (Annaza | II) Ges NGD XXX   |                     |                   |
|                                            | Anforde                  | rungen                       |             | min.              | erreicht            | erfüllt           |
| 4                                          | Ökologie                 |                              |             | 60%               | 29%                 | Ja                |
| 5                                          | Gebäude und Technik      |                              |             | 60%               | 64%                 | Ja                |
| 6                                          | Funktionen               |                              |             | 60%               | 100%                | Ja                |
| 4.1.1                                      | Umweltbewertung der B    | aumaterialien (lenv)         |             | 24 Punkte         | 7 Punkte            | Nein              |
| 5.8.1                                      | Recycling- und Demont    | agefähigkeit (Anforderung D) | )           | 6 Punkte          | 6 Punkte            | Ja                |
| No                                         |                          | No Kategorie   Thema         |             |                   | erreichte<br>Punkte | möglich<br>Punkte |
| 4                                          | Ökologie                 |                              |             |                   | 24                  | 84                |
| 4.1.1                                      | Umweltbewertung der      | Baumaterialien (lenv)        |             |                   | 7                   | 40                |
| 4.2.1                                      | Primärenergiebedarf ü    | ber den Lebenszyklus (Iprim  | 1)          |                   | 7                   | 20                |
| 4.3.1                                      | Ressourcenbewertung      | Holz                         |             |                   | 0                   | -                 |
| 4.4.4a                                     | Wasserversorgung         |                              |             |                   | 3                   | 5                 |
| 4.4.5                                      | Regenwasserversickerung  |                              |             |                   | 3                   | 3                 |
| 4.5.1                                      | Nutzung von erneuerb     | aren Energien (Heizung + T   | WW)         |                   | 2                   | 5                 |
| 4.5.2                                      | Solarthermische Anlag    | e                            |             |                   | 0                   | 3                 |
| 4.5.3                                      | Photovoltaik Anlage      |                              |             |                   | 0                   | 3                 |
|                                            |                          |                              |             |                   |                     |                   |
| 4.6.1                                      | Eigenstromversorgung     |                              |             |                   | 0                   | 5                 |

4.8.3 Anpflanzung von heimischen Hecken

5.3.3 Kombination des Blower-Door-Tests mit Thermografie

5.5.3 Qualitätssiegel & SuperDrecksKescht-Zertifikat (Baufirma)

5.5.1 Qualitätssiegel & SuperDrecksKescht-Zertifikat (Generalunternehmer)

4.8.6 Naturstein- oder Trockenmauer 5 Gebaüde und Technik

5.1.1 Berechnung Schallschutz

5.5.2

5.5.4

Copyright: E4tech

39

2

2

52

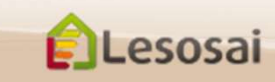

<u>Retour à la</u> <u>Table des matières</u>

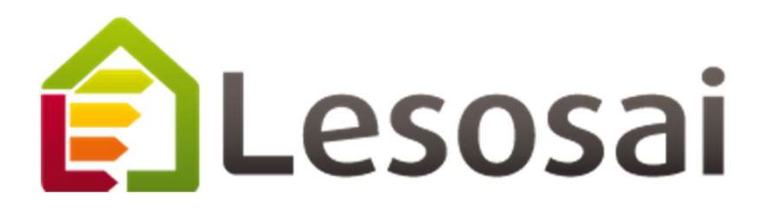

## 5. Calculer l'éclairage naturel

Minergie ECO

SIA387/4 + Addendum 2019 (> Lesosai 2018 build 1217)

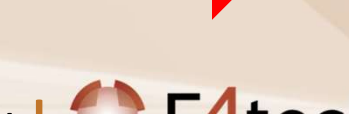

Strategic thinking in sustainable energy | C E4tech

#### Calculer l'éclairage naturel

#### Se mettre dans la norme SIA380/4 éclairage

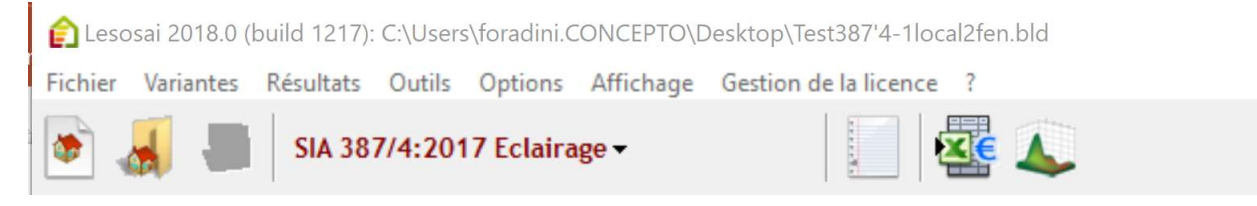

Définir un groupe et les locaux:

Connecter les fenêtres aux locaux:

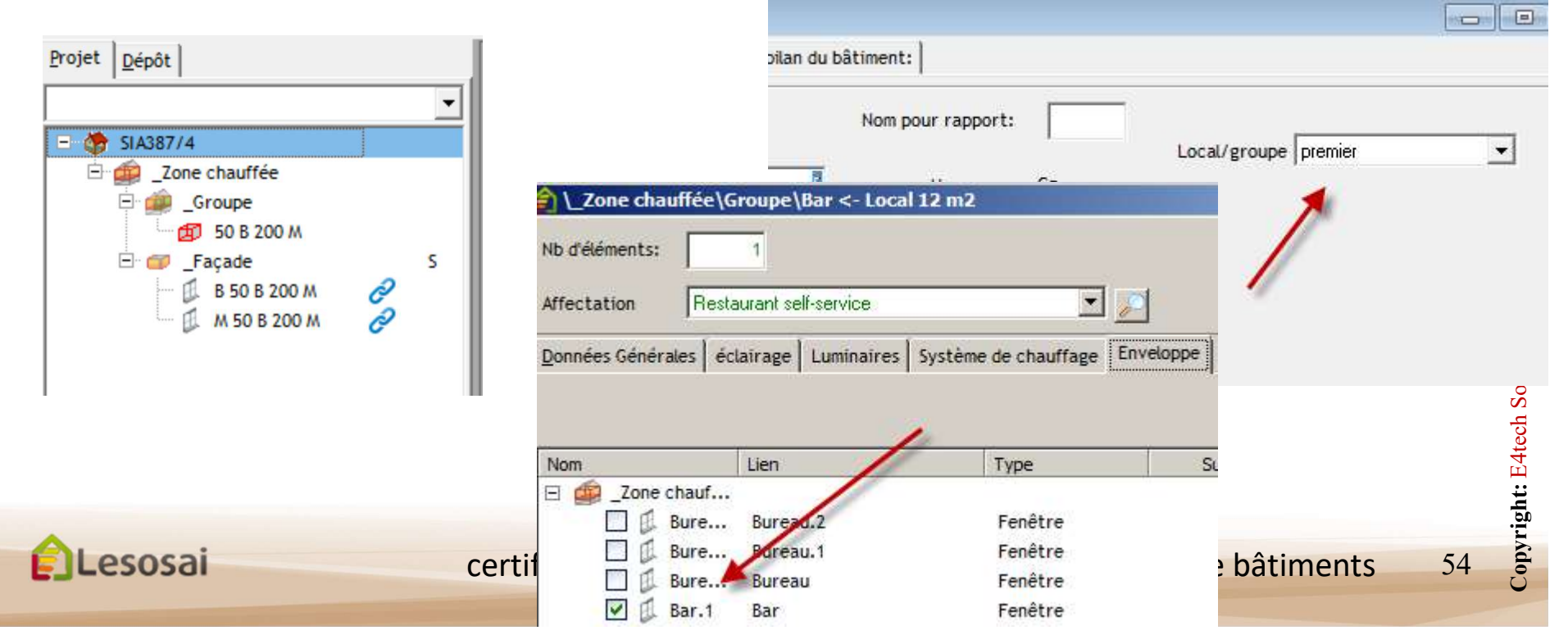

#### Calculer l'éclairage naturel

2/3

La valeur limite pour être dans le vert est un 70% de couverture par l'éclairage naturel, et pour être dans le jaune 50%. Au maximum 20% des surfaces peuvent avoir moins de 50% d'éclairage naturel.

Dans le cadre du calcul de l'éclairage naturel, l'onglet luminaire n'a aucun impact, donc vous pouvez laisser le scénario par défaut! Dans le cas de la rénovation, l'onglet ECO de l'écran bâtiment finit par un questionnaire, si le calcul de l'éclairage naturel est nécessaire.

| Nb d'éléments:      | 1<br>Séjour, chambre à couc | sher (Calculs ECO) 📃 🗾                 |         |               |       |
|---------------------|-----------------------------|----------------------------------------|---------|---------------|-------|
| Données Générale    | 5   éclairage   Lumai       | res   Système gechauffage   Enveloppe  |         |               |       |
| Dimensions du loc   | al                          | Horaires d'utilisation                 |         |               |       |
| Longueur            | [m] 9.60                    |                                        | Défaut  | Valeur réelle |       |
| Largeur             | [m] 4.00                    | Durée d'utilisation diurne (7 - 18 h)  | 11      | [h]           |       |
| Hauteur             | [m] 2.80                    | Durée d'utilisation nocturne (18 - 7 ) | h) 5    | [h]           |       |
| Surface nette       | [m <sup>2</sup> ] 40.00     | Type d'utilisation perm                | nanente |               |       |
| Calculer l'éclairas | e naturel                   | Jours d'utilisation par semaine        | 7       |               |       |
| Calculer l'écla     | irage naturel               | Jours d'utilisation par année          | 365     |               |       |
| ł                   |                             |                                        |         |               |       |
|                     |                             |                                        |         |               | ments |

#### Calculer l'éclairage naturel

3/3

#### résultats:

| Logiciel: Lesosai v.2018.0 (build 1217)                 |             |
|---------------------------------------------------------|-------------|
| Logiciel appartenant à: E4Tech Software SA              |             |
| Fichier: Test387'4-1local2fen.bld Variante - Variante 1 |             |
| imprimé le: 02.09.2018 10:33:17                         | page 2 de 5 |

#### Minergie Eco

| Nom zopo                                      | Catégorie d'ouvrage |       | Surface:     | 1  |      | 2    | Ae     |
|-----------------------------------------------|---------------------|-------|--------------|----|------|------|--------|
| Nom zone                                      | Categorie d ouvrage |       | [m²] [%] [%] |    | [m²] | [m²] |        |
| _Zone chauffée                                | Restaurant          |       | 400          | 69 | 0    | 0    | 10 000 |
| 1: % d'éclairage naturel:                     |                     | > 70% | > 50%        | <  | 50%  |      |        |
| 2: Part de la surface, écl. inférieure à 50%: |                     | < 20% |              | >  | 20%  |      |        |

| Nom local  | Affectation                  | Nom zone       | Nb | Surface:<br>[m²] | 1 | 2<br>[%] |
|------------|------------------------------|----------------|----|------------------|---|----------|
| 50 B 200 M | 08.2 Restaurant self-service | _Zone chauffée | 1  | 400              | × | 68.5     |

1: Calculer l'éclairage naturel:

2: % d'éclairage naturel:

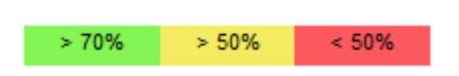

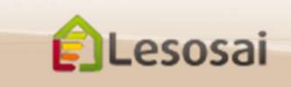

Retour à la Table des matières

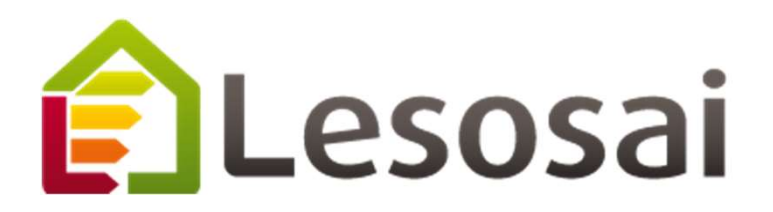

## 6. Résultats et rapports

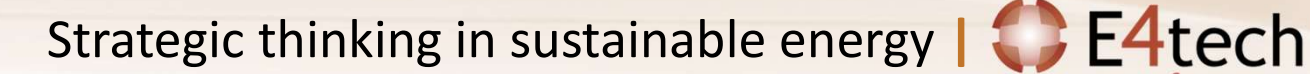

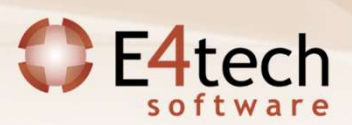

#### Resultats (ECO Modul):

1/3

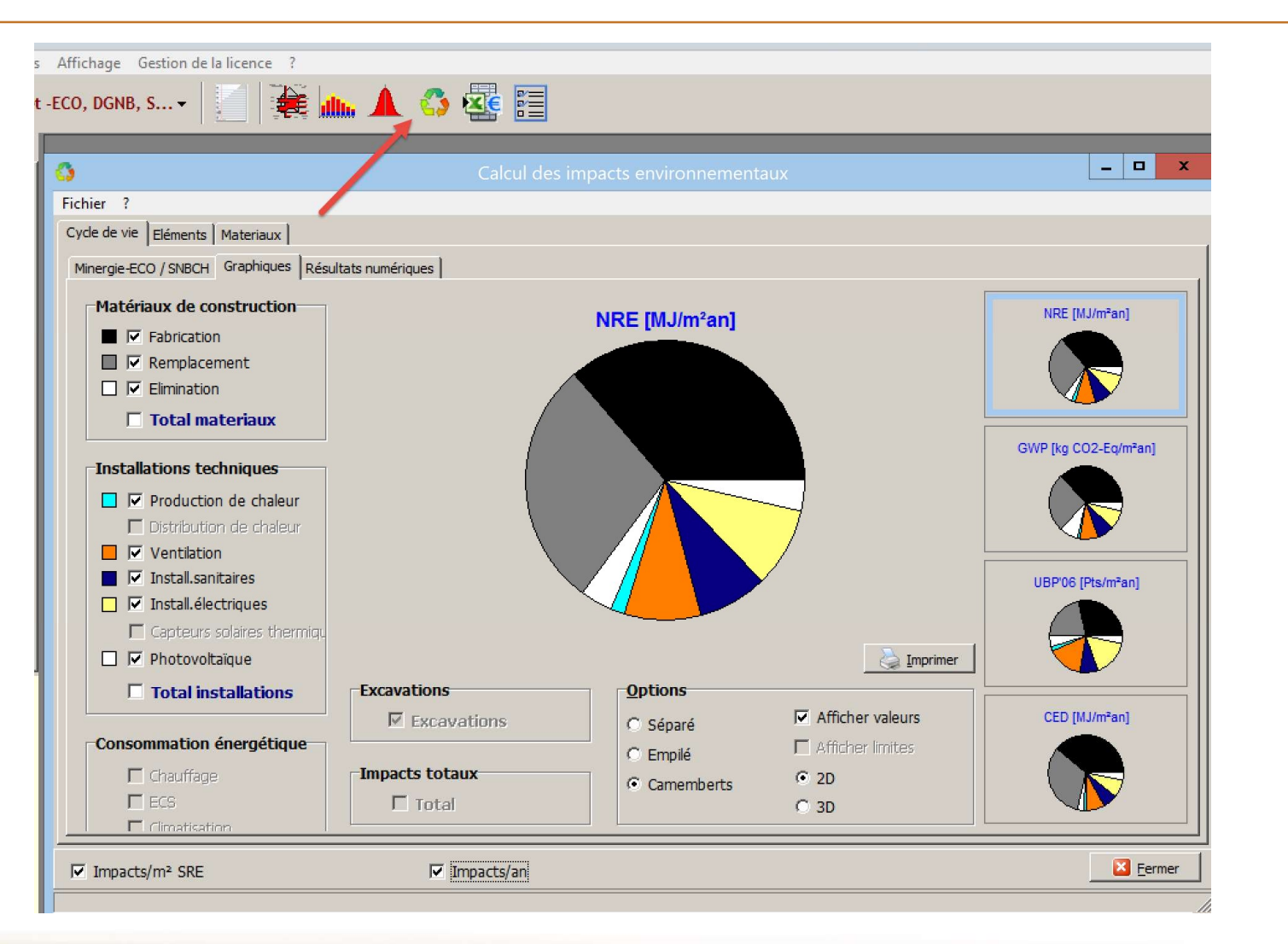

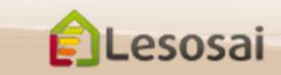

2/3

#### Export:

#### Classique:

| eCCC, combatible avec | le logici | el Batilog | Devis: |
|-----------------------|-----------|------------|--------|
|-----------------------|-----------|------------|--------|

|   | Elemente                   | Kategorie    | NRE [MJ/m <sup>2</sup> Jahr] | GWP [kg CO2-Eq/m <sup>2</sup> ] | UBP'06 [Pts/m <sup>2</sup> ] | CED [MJ/m <sup>2</sup> Jahr] | ŀ  |
|---|----------------------------|--------------|------------------------------|---------------------------------|------------------------------|------------------------------|----|
|   | Façade E / Fassade O       | Außenwände   | 0.772                        | 4.0E-02                         | 56.62                        | 0.986                        |    |
|   | Façade N / Fassade N       | Außenwände   | 2.317                        | 0.121                           | 169.861                      | 2.959                        | 1  |
|   | Façade O / Fassade W       | Außenwände   | 0.772                        | 4.0E-02                         | 56.62                        | 0.986                        |    |
|   | Façade S / Fassade S       | Außenwände   | 2.317                        | 0.121                           | 169.861                      | 2.959                        |    |
|   | Toit E / Decke O           | Dächer       | 1.993                        | 0.159                           | 174.352                      | 2.414                        | ٦, |
|   | Toit N / Decke N           | Dächer       | 0.307                        | 2.4E-02                         | 26.865                       | 0.372                        | 1  |
|   | Toit O / Decke W           | Dächer       | 1.993                        | 0.159                           | 174.352                      | 2.414                        | Т  |
|   | Toit S / Decke S           | Dächer       | 0.307                        | 2.4E-02                         | 26.865                       | 0.372                        |    |
|   | Plancher / Boden           | Bodenplatten | 0                            | 0                               | 0                            | 0                            |    |
|   | Surface / Fläche           | Bodenplatten | 7.449                        | 0.636                           | 925.048                      | 14.424                       |    |
|   | Fenêtre / Fenster          | Fenster      | 1.869                        | 0.123                           | 162.156                      | 1.967                        |    |
|   | Fenêtre / Fenster          | Fenster      | 1.869                        | 0.123                           | 162.156                      | 1.967                        | ٦  |
|   | Fenêtre / Fenster          | Fenster      | 1.869                        | 0.123                           | 162.156                      | 1.967                        |    |
|   | Fenêtre / Fenster          | Fenster      | 1.869                        | 0.123                           | 162.156                      | 1.967                        |    |
|   | Fenêtre / Fenster          | Fenster      | 1.869                        | 0.123                           | 162.156                      | 1.967                        |    |
|   | Fenêtre / Fenster          | Fenster      | 1.869                        | 0.123                           | 162.156                      | 1.967                        |    |
|   | Fenêtre / Fenster          | Fenster      | 1.869                        | 0.123                           | 162.156                      | 1.967                        |    |
|   | Fenêtre / Fenster          | Fenster      | 1.869                        | 0.123                           | 162.156                      | 1.967                        |    |
| ) | Mur intérieur / Innenwände | Innenwände   | 3.981                        | 0.222                           | 269.935                      | 13.874                       |    |
|   | Mur intérieur / Innenwände | Innenwände   | 7.031                        | 0.433                           | 1 209.521                    | 7.568                        |    |

| Gestion de la | a licence 🧧                     |               |     |                                |
|---------------|---------------------------------|---------------|-----|--------------------------------|
| ,             | Matéri                          | aux du projet |     | _ 0                            |
| Code eCCC     | Name                            | Area m2/%     | Nr. | NRE [MJ/m <sup>2</sup> SRE/an] |
| C1.5          | _ Floor Concrete Earth Classe B | 0             | 1   | 0                              |
|               | Béton armé 1% acier (CEN)       | 100           |     | 0                              |
| G2.1          | _ Floor Concrete Earth Classe B | 0             | 1   | 0                              |
|               | Parquet collé                   | 100           |     | 0                              |
|               | Mortier léger 900-1500 kg/m³    | 100           |     | 0                              |
| G2.2          | _ Floor Concrete Earth Classe B | 0             | 1   | 0                              |
|               | Feuille de PE > 0.1 mm          | 100           |     | 0                              |
| C1.2          | _ Floor Concrete Earth Classe B | 0             | 1   | 0                              |
|               | Isolation Wizard                | 100           |     | 0                              |
| C1.5          |                                 | 100           | 1   | 3.14                           |
|               | Béton armé 1% acier (CEN)       | 100           |     | 3.14                           |
| G2.1          |                                 | 100           | 1   | 3.32                           |
|               | Parquet collé                   | 100           |     | 2.3                            |
|               | Mortier léger 900-1500 kg/m³    | 100           |     | 1.02                           |
| G2.2          |                                 | 100           | 1   | 0.1                            |
|               | Feuille de PE > 0.1 mm          | 100           |     | 0.1                            |
| C1.2          |                                 | 100           | 1   | 1.78                           |
|               | Isolation Wizard                | 100           |     | 1.78                           |
| C2.1          | Roof beton Class B              | 160           | 1   | 0                              |

Copyright: E4tech Software SA

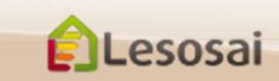

## Rapport officiel sans les questions:

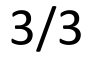

# Imprimer le rapport Minergie ECO DGNB:

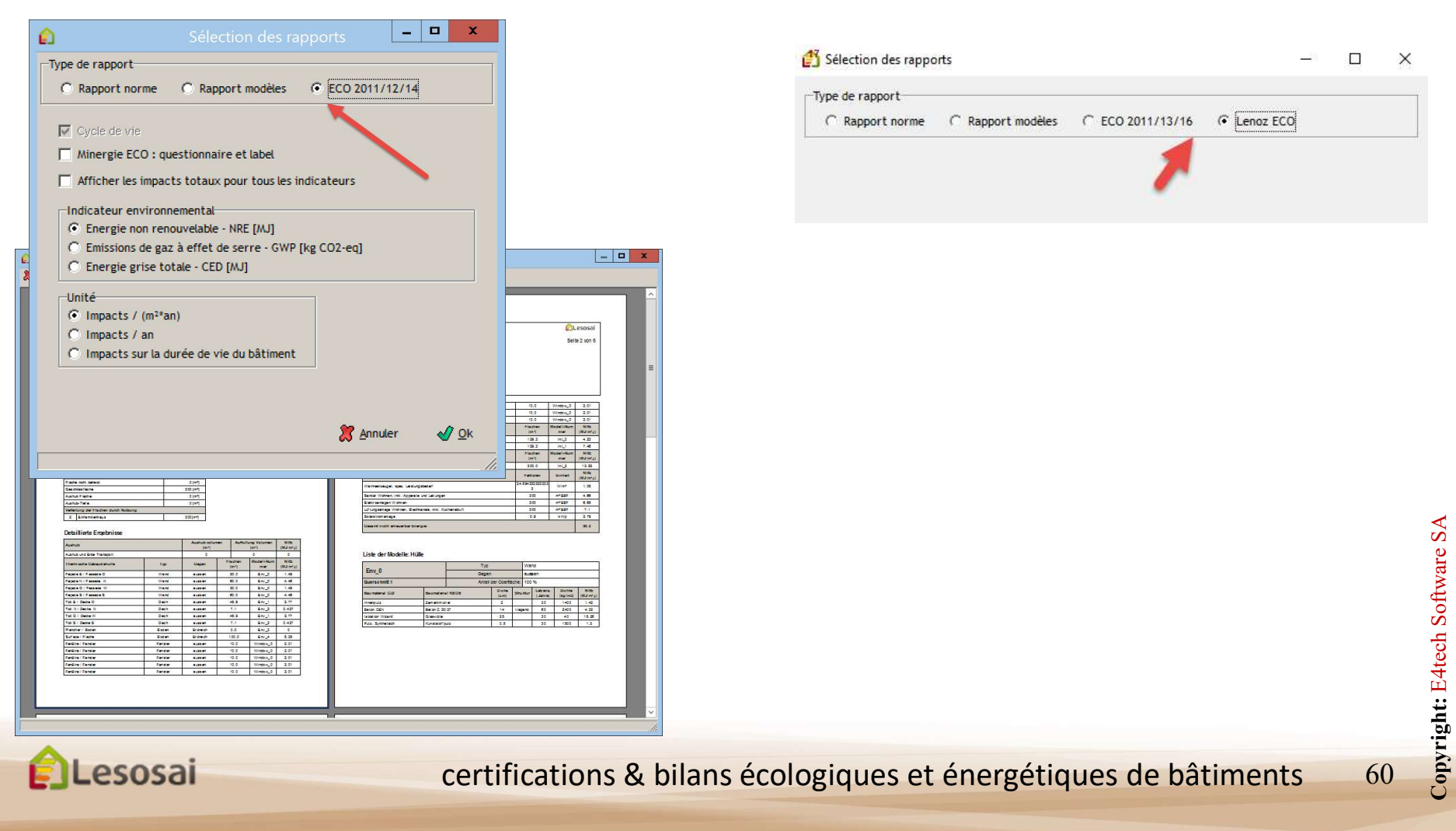

Lenoz

## 8) Informations complémentaires

Cette présentation n'a pas l'objectif d'être exhaustive mais de donner une vision globale du logiciel.

L'aide du logiciel permet d'avoir des informations plus ciblés.

Dans le dossier \bld\exemples vous trouvez un bâtiment (bld) pour chaque norme calculée par Lesosai.

Dans notre site web vous trouvez des informations :

- sur les modules : http://www.lesosai.com/fr/01 spec.html
- sur les formations : http://www.lesosai.com/fr/03 formation.html
- sur les prix : <u>http://www.lesosai.com/fr/02\_tarifs.html</u>

Téléchargement du logiciel : http://www.lesosai.com/fr/02\_download.html

N'hésitez pas à contacter notre service d'aide qui se fera un plaisir de vous conseiller (questions sur Lesosai):

E4tech Software SA Tél. : +41 21 331 15 79 Email : <u>software@e4tech.com</u> Formation: <u>formation@e4tech.com</u>

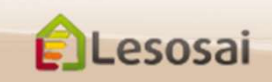